# 柒 nomiss

https://nomiss.jp

# 法人向けモーニングコール「ノーミス」利用マニュアル

初版:2019年10月11日 最終改定日:2019年10月11日

合同会社ダブミリ (dubmilli LLC.) https://dubmilli.com 〒141-0031 東京都品川区西五反田1-13-7 マルキビル503 CONTENTZ TEL:03-6361-0405 Mail:info@nomiss.jp or info@dubmilli.com

- プランについて P2~
- 会員登録の流れ P4~
- 疎通確認 P8~
- 緊急連絡先の登録 P12~
- ユーザーの追加方法 P14~
- ユーザーの予約登録 P16~
- ユーザー一覧とユーザー編集 P19~
- 予約一覧 P23~
- エクセルインポートについて P24~
- ポイント履歴、CSVダウンロード P27~
- ポイントの購入方法 P30~
- オートチャージの設定方法 P33~
- 請求書払い専用・請求一覧 P35~
- [User]ユーザーメニュー、簡単ログインについて P37~
- [User]コールの設定方法 P41~
- [User]コールの予約方法 P43~
- [User]コールの一括予約のやり方 P45~
- [User]ユーザー編集 P47~
- 発話内容のサンプル P48~

### Receive $\gamma = \gamma$

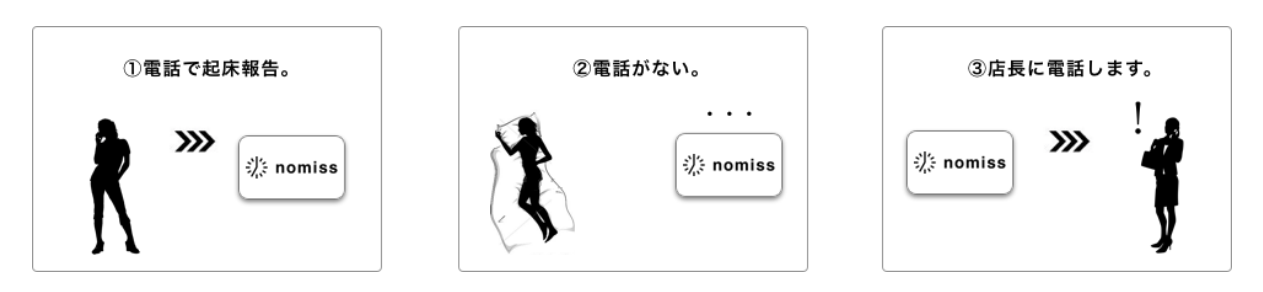

- 1. 起床時間を予約する。
- 2. 予約時間の1時間前から起床報告を受け付けます。6時に予約した場合は、5時~6時の間に 「05031595584」へ電話をかけ、起床報告する。受付1回につき20ポイント。
- 3. 予約時間になっても報告がない場合は、本人に確認電話をかけます。1回100ポイント。電話に出 て「1#」をプッシュダイヤルすると起床確認となります。
- 4. 本人確認電話は2回。予約時間の10分後に2回目の本人確認電話をかけます。1回目と合わせて都 合200ポイント。こちらも電話に出て「1#」をプッシュダイヤルすると起床確認となります。
- 5. 2回の本人確認電話でも起床確認できなかった場合は、さらに10分後、緊急連絡先へ電話しま す。1件100ポイント。4件登録されている場合は400ポイント。メールでの緊急連絡はポイント かかりません。
  - ・番号通知の電話番号でユーザーを判断しますので、番号通知が必須です。
  - ・起床確認する電話番号が、緊急連絡など他の電話番号と重複していると起床確認できない場合があります。
  - ・ノーミスまでの通話料は利用者のご負担となります。
  - ・ポイント不足している場合、本人確認電話、緊急連絡電話は実行されません。

Basicプラン

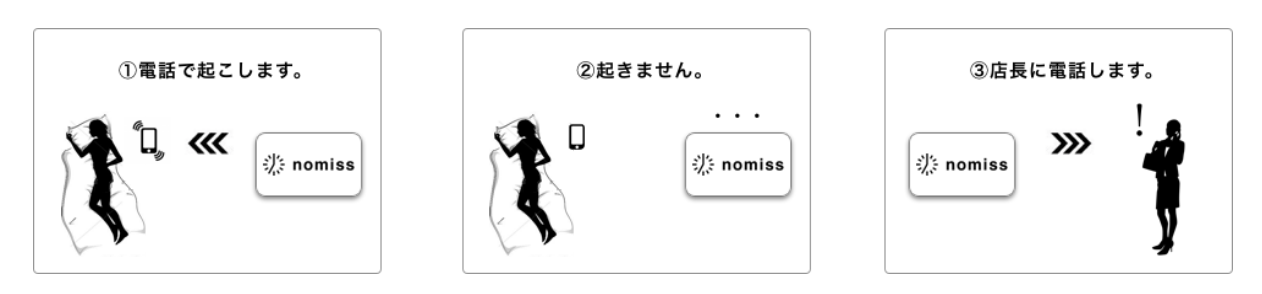

- 1. 起床時間を予約する。
- 2. 予約時間に「05031595584」から電話がかかってきます。電話にでると起床確認。以降のリダイ ヤル、緊急連絡はありません。
- 3. リダイヤルは2回。起床確認できなかった場合10分後に1回目のリダイヤル、それでも確認でき なかった場合はさらに10分後に2回目のリダイヤル。
- 4.計3回のモーニングコールでも起床確認できなかった場合は、さらに10分後、予約時間からだと 30分後、緊急連絡を発信。都合30分の間に電話をかけ直すと緊急連絡が止まります。緊急連絡は 電話番号4件、メールアドレスを4件登録でき、一斉に発信されます。
- 5.1回50ポイント。1回目のモーニングコールで起きても、4件の緊急連絡を発信しても、予約1件 につき50ポイントです。

Premiumプランでは、留守番電話などを利用していても、起床確認することができます。 基本的な流れはBasicプランと同じですが、プッシュ操作で起床確認します。 Basicプランでは、留守番電話、転送電話、メッセージの再生などでも、「電話に出た」と判 断され起床確認となります。 Premiumプランでは電話に出たあと、プッシュ操作をしなければ起床確認となりません。 今日の日付を聞きますので、プッシュ操作で答えて頂きます。プッシュ操作がなければ起床確 認とならず、リダイヤル、緊急連絡と進みます。 例)4月25日の場合「25#」、5月1日の場合「1#」とプッシュ操作してください 1回100ポイント。予約1件につき100ポイント以上はかかりません。 会員登録は管理者の方だけ登録してください。ユーザーは管理者がマイページから登録します。 管理者:スタッフ・従業員の起床を管理する側。ノーミスの登録者。 ユーザー:管理者の登録されたユーザー。起床を管理される側。

| ╬ nomiss <u></u>                                   |
|----------------------------------------------------|
| 会員登録                                               |
| 新規会員登録で300ポイントプレゼント!会員登<br>録は無料です。                 |
| メールアドレス                                            |
| info@dubmilli.com                                  |
| パスワード                                              |
| ••••                                               |
| *****                                              |
| 半角英数、6文字以上。<br>確認の為、2回入力してください。                    |
| ☑ 利用規約に同意します。                                      |
| 会員登録                                               |
| 登録されたメールアドレスは、次の目的以外には使用しませ<br>ん。<br>・ 当サービスへのログイン |
|                                                    |
| <b>洮</b> : nomiss <sub>ᡂ</sub>                     |

メールを送信しました。メール本文にあるリン クをタップすると本登録になります。

You are not authorized to access that location.

ログイン

お知らせ 2019/09/20 **値上げしません。** 

Email address

パスワードを忘れた場合はこちら
 新規登録はこちら

Password ログイン状態を保存する

| 会員 | 登録 | を | 開 | き | ま | す | 0 |
|----|----|---|---|---|---|---|---|
| 会員 | 登録 | を | 開 | き | ま | す | • |

メールアドレス、確認のため同じパスワードを2回、利用規約に チェックを入れ、「会員登録」ボタンを押してください。

仮登録完了画面に切り替わります。メールが送信されますので 受信を確認。

「info@nomiss.jp」からメールが送信されます。メールが受信できない場合、 迷惑メールやその他フォルダに振り分けられていないか?を確認してくださ い。受信が確認できない場合は、会員登録から再登録をお願いします。それで も受信が確認できない場合は別のメールアドレスをお試しいただくか、次の連 絡先までご連絡お願いいたします。 合同会社ダブミリ:03-6361-0405

(予備メールアドレス):dubmillicom@gmail.com

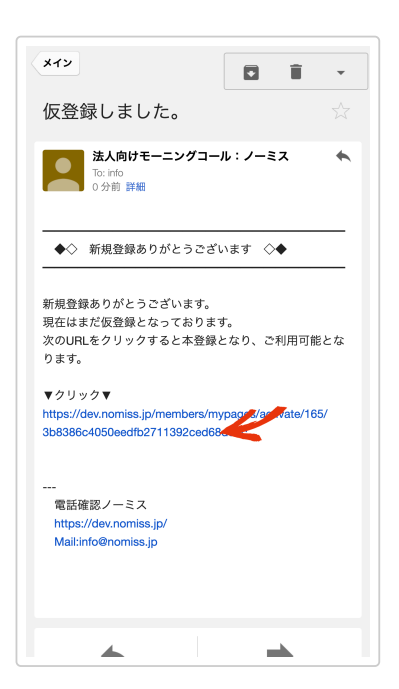

| ا≡ nomiss ≣                                           |
|-------------------------------------------------------|
| 本登録完了。ログインしてください。                                     |
| ログイン                                                  |
| info@dubmilli.com                                     |
|                                                       |
| <ul> <li>パスワードを忘れた場合はこちら</li> <li>新規登録はこちら</li> </ul> |
| お知らせ                                                  |
| 2019/09/20<br>値上げしません。                                |
| 2019/09/09<br>9月9日メンテナンス終了                            |

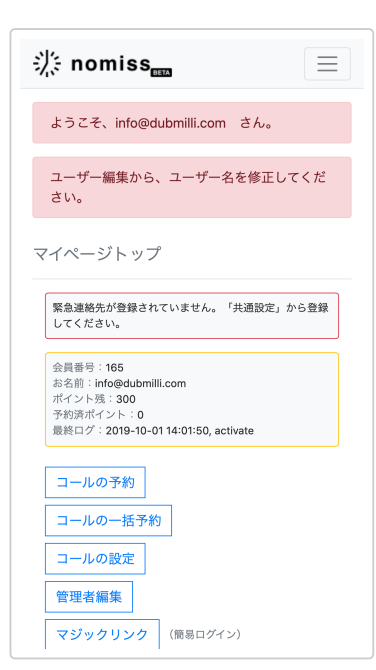

件名「仮登録しました」というメールが送信されていますので 開いて、中にあるリンクをタップ。

当サービスからの重要なお知らせなどは全てメールでご案内しておりますの で、当サービスからのメールが受信できるか確認させて頂いております。お手 数ではございますがご協力お願い申し上げます。

メールのリンクをタップすると、本登録完了です。 メールアドレスは入力されていますので、パスワードだけ入力 して「ログイン」ボタンを押してください。

法人向けモーニングコール「ノーミス」へようこそ!これで会 員登録とログインが完了です。

せっかくなので続けて初期設定として、名前も登録しましょう。

| ∰ nomiss                                                                                         |
|--------------------------------------------------------------------------------------------------|
| ようこそ、info@dubmilli.com さん。                                                                       |
| ユーザー編集から、ユーザー名を修正してくだ<br>さい。                                                                     |
| マイページトップ                                                                                         |
| 緊急連絡先が登録されていません。「共通設定」から登録<br>してください。                                                            |
| 会員番号:165<br>お名前:info@dubmilii.com<br>ポイント残:300<br>予約済ポイント:0<br>最終ログ:2019-10-0114:01:50, activate |
| コールの予約                                                                                           |
| コールの一括予約                                                                                         |
| コールの設定                                                                                           |
| 管理者編集                                                                                            |
| マジックリンク (簡易ログイン)                                                                                 |

| 会員番号:165<br>info@dubmilli.com                               | マイページ                                |
|-------------------------------------------------------------|--------------------------------------|
| ユーザー編集                                                      |                                      |
| 会員番号                                                        |                                      |
| 165                                                         |                                      |
| 名前                                                          |                                      |
| ダブミリ 🧲                                                      |                                      |
| カタカナ。                                                       |                                      |
| メールアドレス (ログインID)                                            |                                      |
| info@dubmilli.com                                           |                                      |
| メールアドレスを変更すると、確認メ<br>きていない場合はアドレスが間違えて<br>きなかった場合は再度修正してくださ | ールが送信されます。受信で<br>いる恐れがあります。受信で<br>い。 |
| パスワード                                                       |                                      |
| 最低6文字                                                       |                                      |
| 確認の為、2回入力してくだ                                               | さい。                                  |
| 変更する場合のみ、新しいパスワード                                           | を入力してください。                           |
| 送信                                                          | 4                                    |
| 退会はこちら                                                      |                                      |

| ≝ nomiss ≣                                                                        |
|-----------------------------------------------------------------------------------|
| マイページトップ                                                                          |
| 会員番号:165<br>ある前:ダブミリ<br>ポイント発:300<br>予約5ポイント50<br>最後ログ:2019-10-03 16:33:07, login |
| コールの予約                                                                            |
| □-ルの設定<br>管理者編集                                                                   |
| マジックリンク<br>(商易ログイン)<br>ログアウト                                                      |
| 管理メニュー                                                                            |
| 共通設定       ユーザー追加                                                                 |
| ×v#=k                                                                             |

管理者編集をタップ。

ユーザーの場合は「ユーザー編集」と表示されます。

名前を入力し、送信ボタンをタップ。これで会員登録と初期設 定が完了です。

会員登録したアカウントが「管理者」となります。 管理者もユーザーと同様に、コールの予約が可能です。コールを予約する場合 は「コールの設定」から電話番号の登録もお願いします。

マイページトップについて

ログインすると最初に表示されるページで、すべての操作の起 点となるページです。 上部にログインしているユーザー、管理者の場合は管理者の情 報が表示されます。 メニューの上部、管理メニューより上のメニューは、ログイン している本人のメニューです。ログインしている本人の予約、 情報編集などが行なえます。 管理メニューより下が、登録したユーザーを管理するメニュ ー。つまり従業員を管理するメニューになります。 管理メニューの下には、ポイント管理メニューが続きます。 ユーザー(従業員)がログインした場合、管理メニューより下 は表示されません。

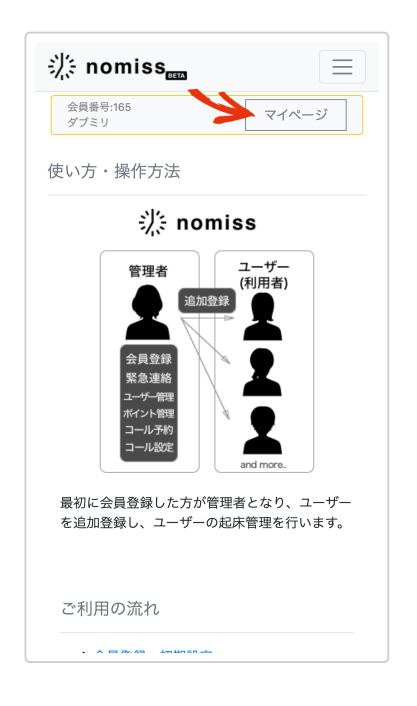

ログインしている状態であれば、どのページにいても上部の 「マイページ」をタップすれば、マイページトップに戻ること ができます。 電話が鳴るか?疎通確認してみましょう。

約20分後から予約できます。以下の通りユーザー登録、予約登録して、電話が鳴るのか確認して みましょう。

注:疎通確認でもポイントは消費されます。会員登録時のお試しポイントでテスト・確認などを行ってください。

| 予約済ポイント:0<br>最終ログ:2019-10-01 14:01:50, activate |  |
|-------------------------------------------------|--|
| コールの予約                                          |  |
| コールの一括予約                                        |  |
| コールの設定                                          |  |
| 管理者編集                                           |  |
| マジックリンク<br>(簡易ログイン)                             |  |
| ログアウト                                           |  |
| 管理メニュー                                          |  |
| 共通設定                                            |  |
| ユーザー追加                                          |  |
| インポート                                           |  |
| ユーザー一覧                                          |  |
| 予約一覧                                            |  |
| ポイントメニュー                                        |  |
| ポイント購入                                          |  |

| ユーザー追加              |                |
|---------------------|----------------|
| 名前と電話番号を入力、<br>ださい。 | 「追加」ボタンを押してく   |
| 名前*                 |                |
| レイワタロウ 🧲            |                |
| カタカナ                |                |
| 電話番号 <del>×</del>   |                |
| 09012345678         | K              |
| 電話番号を数字だけで入力。       |                |
| メールアドレス             |                |
|                     |                |
| パスワード               |                |
| 半角英数、6文字以上。         |                |
| Retype password     |                |
| 確認の為、2回入力してください     | \ <sub>0</sub> |
| □ パスワード自動生成         |                |
| ù                   |                |

マイページトップ、「ユーザー追加」をタップ。 ユーザーを追加登録します。

名前と電話番号を入力。 電話番号は、手元にある電話機の電話番号を入力してください。

入力したら追加をタップ。

登録できました。

| ا<br>الله nomiss ≣              |
|---------------------------------|
| 会員番号:165<br>info@dubmilli.com   |
| レイワタロウさんを登録しました。続けて登録<br>できます。  |
| ユーザー追加                          |
| 名前と電話番号を入力、「追加」ボタンを押してく<br>ださい。 |
| 名前*                             |
| カタカナ                            |
| 電話番号*                           |
| 電話番号を数字だけで入力。                   |
| メールアドレス                         |
| パスワード                           |
|                                 |

| נאינ גיער ב         |
|---------------------|
| コールの一括予約            |
| コールの設定              |
| 管理者編集               |
| マジックリンク<br>(簡易ログイン) |
| ログアウト               |
| 管理メニュー              |
| 共通設定                |
| ユーザー追加              |
| インポート               |
| ユーザー一覧              |
| 予約一覧                |
| ポイントメニュー            |
| ポイント購入              |
| オートチャージ(自動決済)       |
| クーポンチャージ            |

| 兴: nomiss <sub>een</sub>              | $\equiv$ |
|---------------------------------------|----------|
| 会員番号:165<br>info@dubmilli.com         | ページ      |
| ユーザー一覧                                |          |
| 社員番号 お名前 検                            | 索        |
| info@dubmilli.com 編集 予                | 約(0)     |
| レイワタロウ                                | 約(0)     |
|                                       |          |
| お知らせ                                  |          |
| 2019/09/20<br><mark>値上げしません。</mark>   |          |
| <sup>2019/09/09</sup><br>9月9日メンテナンス終了 |          |
| 2019/09/04<br>9月9日14時〜システムメンテナンス      |          |
| 2019/08/25<br>障害情報                    |          |
| 2242/27/42                            |          |

マイページトップに戻り、続けて「ユーザー一覧」をタップ。

登録したユーザーが表示されているはずです。 ユーザー右側の「予約」をタップ。

| 予約画面に変わ | り | ま | した。 |
|---------|---|---|-----|
|---------|---|---|-----|

| ╬ nomissᡂ                     |     |            |
|-------------------------------|-----|------------|
| 会員番号:165<br>info@dubmilli.com |     | マイページ      |
| 2019年10月の予約 : し               | ノイワ | <b>クロウ</b> |
| << 9月 今                       | 月 1 | 1月 >>      |
| 日付                            | 予約  | 変更         |
| 10月01日(火)                     |     |            |
| 10月02日(水)                     |     |            |
| 10月03日(木)                     |     |            |
| 10月04日(金)                     |     |            |
| 10月05日(土)                     |     |            |
| 10月06日(日)                     |     |            |
| 10月07日(月)                     |     |            |

| 兴: nomiss                     |          |
|-------------------------------|----------|
| 会員番号:165<br>info@dubmilli.com | マイページ    |
| <b>2019年10</b> 月の予約 : し       | レイワタロウ   |
| << 9月 今.                      | 月 11月 >> |
| 日付                            | 予約 変更    |
| 10月01日(火)                     | 6:00pm   |
| 10月02日(水)                     |          |
| 10月03日(木)                     |          |
| 10月04日(金)                     |          |
| 10月05日(土)                     |          |
| 10月06日(日)                     |          |
| 10月07日(月)                     |          |

図では(10月1日6:00pm)になっていますが、今日の日付の、 最短時間を選択します。 矢印にある「---」をタップすると時間が選択できます。一番ち かい時間を選択してください。

| 10月24日(木)              |       |
|------------------------|-------|
| 10月25日(金)              |       |
| 10月26日(土)              |       |
| 10月27日(日)              |       |
| 10月28日(月)              |       |
| 10月29日(火)              |       |
| 10月30日(水)              |       |
| 10月31日(木)              |       |
|                        |       |
| ユーザー一覧に戻               | そう 登録 |
|                        |       |
| お知らせ                   |       |
| 2019/09/20<br>値上げしません。 |       |

選択したまま、画面を下にスクロール、「登録」ボタンをタッ プ。

| 兴: nomissᡂ                    |                 |        |
|-------------------------------|-----------------|--------|
| 会員番号:165<br>info@dubmilli.com | -               | マイページ  |
| 登録を受け付けました。<br>新規登録した予約:1件    |                 |        |
| 2019年10月の予約:し                 | レイワタ            | ロウ     |
| << 9月 今                       | 月 11月:          | >>     |
| 日付                            | 予約              | 変更     |
| 10月01日(火)                     | 6:00pm<br>basic | 6:00pr |
| 10月02日(水)                     | ~               |        |
| 10月03日(木)                     |                 |        |
| 10月04日(金)                     |                 |        |
| 10月05日(土)                     |                 |        |
|                               |                 |        |

| コールの予約              |
|---------------------|
| コールの一括予約            |
| コールの設定              |
| 管理者編集               |
| マジックリンク<br>(簡易ログイン) |
| ログアウト               |
| 管理メニュー              |
| 共通設定                |
| ユーザー追加              |
| インポート               |
| ユーザー一覧              |
| 予約一覧                |
| ポイントメニュー            |
| ポイント購入              |
| オートチャージ(自動決済)       |

画面上部に予約が登録された旨、メッセージが表示されます。

カレンダーの予約覧に、予約登録された時刻・プランが表示さ れます。ご確認ください。

今度は「予約一覧」から、登録された予約を確認してみましょう。 マイページトップに戻り、「予約一覧」をタップ。

| 淡: nomiss <sub>een</sub>      |                        |
|-------------------------------|------------------------|
| 会員番号:165<br>info@dubmilli.com | マイページ                  |
| <b>2019</b> 年1 <b>0</b> 月のコール | 予約                     |
| << 9月 今                       | 月 11月 >>               |
| 日付                            | 予約                     |
| 10月01日(火)                     | 6:00pm [before] レイワタロウ |
| 10月02日(水)                     |                        |
| 10月03日(木)                     |                        |
| 10月04日(金)                     |                        |
| 10月05日(土)                     |                        |
| 10月06日(日)                     |                        |
| 10月07日(月)                     |                        |
| 10月08日(火)                     |                        |
| 10月09日(水)                     |                        |
| 10月10日(木)                     |                        |

予約が登録されているのが確認できます。 あとは予約時間まで待って、実際に電話が鳴るのを確認してく ださい。

予約一覧では、ユーザー全員分の予約と、起床状況を確認できます。
 起床状況は、次のステータスで表示されます。
 before:モーニングコールの実行前run:実行中up:起床を確認
 sleep:起床未確認、緊急連絡の発信

緊急連絡先を登録しないと、緊急連絡がいきませんので必ず登録しましょう。 緊急連絡先は電話とメール、それぞれ4つまで登録できます。

| 最終ログ:2019-10-03 16:33:07, login       |
|---------------------------------------|
| コールの予約                                |
| コールの一括予約                              |
| コールの設定                                |
| 管理者編集                                 |
| マジックリンク<br>(簡易ログイン)                   |
| ログアウト                                 |
| 管理メニュー                                |
| 共通設定                                  |
| ユーザー追加                                |
| インポート                                 |
| ユーザー一覧                                |
| 予約一覧                                  |
| ポイントメニュー                              |
| ポイント購入                                |
| · · · · · · · · · · · · · · · · · · · |

マイページトップ、「共通設定」をタップ。

| <b>五江</b> 口        |  |
|--------------------|--|
|                    |  |
| 緊急電話1              |  |
| 09011112222        |  |
| 電話番号を数字だけで入力。      |  |
| 緊急電話2              |  |
|                    |  |
| 緊急電話3              |  |
|                    |  |
| 緊急電話4              |  |
|                    |  |
| 緊急メール1             |  |
| info2@dubmilli.com |  |
| メールアドレスを入力         |  |
| 緊急メール2             |  |
|                    |  |
| 緊急メール3             |  |
|                    |  |
|                    |  |

緊急電話を1~4、緊急メールを1~4まで登録できます。

緊急電話では、起床確認できなかった方の名前しか確認できま せんので、緊急メールも同時に受信できるようにしておくと良 いでしょう。

つまり緊急電話1と緊急メール1は、同じ人を登録しておきましょう。「電話で気付いて、メールで詳細を確認する」という流 れが良いと思います。

緊急連絡の1~4は、同時に一斉に発信されます。 最初は現場リーダーが緊急連絡を確認し、現場リーダーが電話 に出なかった場合は、エリアリーダーに発信する。 など2段階の緊急連絡が必要な場合は、カスタマイズもご検討く

など2段階の緊急連絡が必要な場合は、ガスタマイスもこ快 ださい。

| 入力したら下にスクロールして、 | 「送信」 | をタップ。 |
|-----------------|------|-------|
|-----------------|------|-------|

| info2@dubmill          | i.com                |
|------------------------|----------------------|
| メールアドレスを入;             | b                    |
| 緊急メール2                 |                      |
|                        |                      |
| 緊急メール3                 |                      |
|                        |                      |
| 緊急メール4                 |                      |
|                        |                      |
|                        | 送信                   |
| 未確認で緊急連絡が              | 必要な場合に、電話・メール、入力されてい |
| る全ての連絡先へー              | 斉に発信されます。            |
| お知らせ                   |                      |
| 00/400                 |                      |
| 2019/09/20             |                      |
| 2019/09/20<br>値上げしません。 |                      |

| ╬: nomiss <sub>œs</sub>                                                            |
|------------------------------------------------------------------------------------|
| 共通設定を保存しました。                                                                       |
| マイページトップ                                                                           |
| 会員番号:165<br>お名前:ダブミリ<br>ポイント残:300<br>予約時ポイント550<br>最終ログ:2019-10-03 16:33:07, login |
| <ul> <li>コールの予約</li> <li>コールの一括予約</li> <li>コールの設定</li> <li>管理者編集</li> </ul>        |
| マジックリンク (簡易ログイン)<br>ログアウト<br>管理メニュー                                                |
| 共通設定                                                                               |

緊急連絡先が登録されました。

緊急連絡はどのように来るのか?テストしてみましょう。 疎通確認と同じ手順で予約を登録し、電話に出ずにそのまま放 置しておけば、緊急連絡まで進捗、緊急連絡のテストができま す。

Receiveプランでは、緊急連絡に別途ポイントが必要です。 緊急電話を4件登録し、Receiveプランの緊急連絡テストを実施すると、都合 600ポイント消費されます。 (本人確認2回:200ポイント、緊急電話4件:400ポイント) なお緊急メールはポイント消費されません。

### ユーザーの追加方法

| 予約済ポイント:0<br>最終ログ:2019-10-0114:01:50, activate |
|------------------------------------------------|
| コールの予約                                         |
| コールの一括予約                                       |
| コールの設定                                         |
| 管理者編集                                          |
| マジックリンク<br>(簡易ログイン)                            |
| ログアウト                                          |
| 管理メニュー                                         |
| 共通設定                                           |
| ユーザー追加                                         |
| インポート                                          |
| ユーザー一覧                                         |
| 予約一覧                                           |
| ポイントメニュー                                       |
| ポイント購入                                         |
|                                                |

名前と電話番号を入力、「追加」ボタンを押してく

追加

マニリマピレマ パマロニピエンカナスレ

ユーザー追加

レイワタロウ

電話番号を数字だけで入力。

メールアドレス

パスワード

半角英数、6文字以上。
 Retype password
 確認の為、2回入力してください。
 パスワード自動生成

ださい。

名前来

カタカナ

電話番号<del>\*</del> 09012345678 マイページトップ、「ユーザー追加」をタップ。

ユーザーとは従業員・スタッフなど、起床管理される側になります。 登録の上限はありませんが、100人を超えてくると画面が見辛くなってくる恐 れがあります。そのような場合は、御社の利用方法に合わせてカスタマイズす ることも可能です。

名前は、モーニングコールの際にお呼びする名前、その他マイページ・メール 配信の際に記載される名前になります。 モーニングコールの際、名前を間違えて発話しないように、カタカナでの登録 をおすすめしています。

電話番号は、ノーミスがモーニングコールをかける電話番号になります。 Receiveプランの場合は、ノーミスが本人(ユーザー)を特定するための電話 番号になります。

| ╬ nomiss <sub>œ</sub> Ξ         |
|---------------------------------|
| 会員番号:165<br>info@dubmilli.com   |
| レイワタロウさんを登録しました。続けて登録<br>できます。  |
| ユーザー追加                          |
| 名前と電話番号を入力、「追加」ボタンを押してく<br>ださい。 |
| 名前*                             |
| カタカナ                            |
| 電話番号*                           |
| 電話番号を数字だけで入力。                   |
| メールアドレス                         |
| パスワード                           |
|                                 |

ユーザーが登録されました。続けて登録できます。

登録されたユーザーは、「ユーザー一覧」から確認できます。

#### メールアドレス・パスワードについて

名前・電話番号に続いて、メールアドレス・パスワードも入力すると、ユーザー自身がログイン、 予約の登録、ユーザー編集などができるようになります。 また登録された旨、登録者・ユーザーにメールが送信されます。メールにはログインURLなど必要 な情報が記載されています。

なお登録後はメールアドレスを追加登録しても、メールは送信されません。

### パスワード自動生成について

「パスワード自動生成」にチェックを入れるとパスワードを入力しなくてもユーザー追加できま す。またチェックを入れると入力されたパスワードは無効になります。 メールアドレス無しでパスワード自動発行にすると、パスワードが連絡されずログインできなくな ります。この場合は「ユーザー一覧 → 編集」からパスワードを変えてログインしてください。 ユーザーの起床確認の予約を登録します。 管理者も、マイページトップ「コールの予約」から同様に設定して予約が可能です。

| コールの予約              |
|---------------------|
| コールの一括予約            |
| コールの設定              |
| 管理者編集               |
| マジックリンク<br>(簡易ログイン) |
| ログアウト               |
| 管理メニュー              |
| 共通設定                |
| ユーザー追加              |
| インポート               |
| ユーザー一覧              |
| 予約一覧                |
| ポイントメニュー            |
| ポイント購入              |
| オートチャージ(自動決済)       |
|                     |

マイページトップの「ユーザー一覧」をタップ。

| ╬ nomiss <sub>■</sub>                         |
|-----------------------------------------------|
| 会員番号:165<br>ダブミリ マイページ                        |
| ユーザー一覧                                        |
| 社員番号 お名前 検索                                   |
| ダブミリ 編集 予約(0)                                 |
| レイワタロウ 予約(0)                                  |
|                                               |
| お知らせ                                          |
| 2019/09/20<br>値上げしません。                        |
| 2019/09/09<br><b>9月9日メンテナンス終了</b>             |
| 2019/09/04<br><mark>9月9日14時~システムメンテナンス</mark> |
| 2019/08/25<br>障害情報                            |
| 2019/07/19                                    |

予約を入れたいユーザーの右にある、「予約」をタップ。

| << 9月     | 今月 11月 | ∃ >>   |
|-----------|--------|--------|
| 日付        | 予約     | 変更     |
| 10月01日(火) |        |        |
| 10月02日(水) |        |        |
| 10月03日(木) |        |        |
| 10月04日(金) | 3      | 5:00pm |
| 10月05日(土) |        |        |
| 10月06日(日) |        |        |
| 10月07日(月) |        |        |
| 10月08日(火) |        |        |
| 10月09日(水) |        |        |
| 10月10日(木) |        |        |
| 10日11日(金) |        |        |

----

----

---

----

---

ユーザーー覧に戻る 登録 4

10月26日(土)

10月27日(日)

10月28日(月)

10月29日(火)

10月30日(水)

10月31日(木)

お知らせ 2019/09/20 <mark>値上げしません。</mark>

2019/09/09 9月9日メンテナンス終了

2019/09/04 9月9日14時〜システムメンテナンス 予約を入れたい日の右にある「---」をタップして、予約を入れ たい時間を選択。

### ページ下までスクロールして「登録」ボタンをタップ。

|                        |                 | ?イページ           |
|------------------------|-----------------|-----------------|
| 登録を受け付けまし<br>新規登録した予約: | た。<br>1件        |                 |
| 2019年10月の予約            | ]:レイワタ          | コウ              |
| << 9月                  | 今月 11月 :        | <b>&gt;&gt;</b> |
| 日付                     | 予約              | 変更              |
| 10月01日(火)              |                 |                 |
| 10月02日(水)              |                 |                 |
| 10月03日(木)              |                 |                 |
| 10月04日(金)              | 5:00pm<br>basic | 5:00pr          |
| 10月05日(土)              |                 |                 |
| 10月06日(日)              |                 |                 |
| 10月07日(月)              |                 |                 |
| 10月08日(水)              |                 |                 |

起床確認の予約が登録されました。 上部には予約された件数が表示されます。予約を入れた日の右 に登録された時間とプランが表示されます。

| 登録を受け付けました。<br>新規登録した予約:1件 |                 |    |  |
|----------------------------|-----------------|----|--|
| 2019年10月の予約:               | レイワタ            | ロウ |  |
| << 9月 今月 11月 >>            |                 |    |  |
| 日付                         | 予約              | 変更 |  |
| 10月01日(火)                  |                 |    |  |
| 10月02日(水)                  |                 |    |  |
| 10月03日(木)                  | •               |    |  |
| 10月04日(金)                  | 5:00pm<br>basic |    |  |
| 10月05日(土)                  |                 |    |  |
| 10月06日(日)                  |                 |    |  |
| 10月07日(月)                  |                 |    |  |
| 10月08日(火)                  |                 |    |  |
|                            |                 |    |  |

10月26日(土)

10月27日(日)

10月28日(月) 10月29日(火) 10月30日(水) 10月31日(木)

お知らせ 2019/09/20 値上げしません。 2019/09/09 9月9日メンテナンス終了

2019/09/04

予約を削除する場合は、右の時間選択をタップして、一番上の 「---」を選択。

「---」を選択したまま、登録ボタンをタップ。

同様の手順で、別の時間を選択すれば、予約を変更することも できます。

| 会員番号:165<br>ダブミリ         |      | マイページ |
|--------------------------|------|-------|
| 登録を受け付けました。<br>削除した予約:1件 |      |       |
| 2019年10月の予約:             | レイワ  | タロウ   |
| << 9月 今                  | 月 11 | 月 >>  |
| 日付                       | 予約   | 変更    |
| 10月01日(火)                |      |       |
| 10月02日(水)                |      |       |
| 10月03日(木)                |      |       |
| 10月04日(金)                |      |       |
| 10月05日(土)                |      |       |
| 10月06日(日)                |      |       |
| 10月07日(月)                |      |       |
|                          |      |       |

ユーザーー覧に戻る 登録

予約の削除が登録され、削除された件数が表示されます。

登録・変更・削除は同時に複数入力でき、登録後にそれぞれの 件数が表示されます。

登録・変更・削除後は、中央の列に現在の登録状況(時間とプ ラン)が表示されますので、ご確認ください。

予約されたプランは、ユーザー編集のプランを変更しても変わりません。一旦削除して、改めて登録してください。

複数ユーザーの予約を一度に入れたい場合は、エクセルインポ ートが便利です。

予約日時をエクセルで編集し、ノーミスに一括登録することが できます。

詳しくは、エクセルデータのインポートについてをご参照くだ さい。 追加したユーザーを一覧できます。

ユーザー情報の編集や、ユーザー単位での予約状況の確認もこちらで行います。

| コールの予約           | マイページトップの「ユーザー一覧」をタップ |
|------------------|-----------------------|
| コールの一括予約         |                       |
| コールの設定           |                       |
| 管理者編集            |                       |
| マジックリンク (簡易ログイン) |                       |
| ログアウト            |                       |
| 管理メニュー           |                       |
| 共通設定             |                       |
| ユーザー追加           |                       |
| インポート            |                       |
| ユーザー一覧           |                       |
| 予約一覧             |                       |
| ポイントメニュー         |                       |
| ポイント購入           |                       |
| オートチャージ(自動決済)    |                       |
| クーポンチャージ         |                       |

| 씠: nomiss                        | $\equiv$ |
|----------------------------------|----------|
| 会員番号:165<br>ダブミリ                 | ジ        |
| ユーザー一覧                           |          |
| 社員番号 お名前 <b>検索</b>               |          |
| ダブミリ 編集 予約(0)                    |          |
| レイワタロウ 編集 予約(2)                  | 7        |
| レイワハナコ 編集 予約(0)                  |          |
|                                  |          |
| お知らせ                             |          |
| 2019/09/20<br>値上げしません。           |          |
| 2019/09/09<br>9月9日メンテナンス終了       |          |
| 2019/09/04<br>9月9日14時〜システムメンテナンス |          |
| 2019/08/25<br>陸宝桂 起              |          |

追加登録したユーザーが一覧できます。

予約ボタンにある数字は、それぞれの現在の予約件数になりま す。

| 兴: nomiss 🚥                           |         |
|---------------------------------------|---------|
| 会員番号:165<br>ダブミリ                      | マイページ   |
| ユーザー一覧                                |         |
| 社員番号 お名前                              | 検索      |
| ダブミリ 編                                | 集 予約(0) |
| レイワタロウ #                              | 集       |
| レイワハナコ 編                              | 集 予約(0) |
|                                       |         |
| お知らせ                                  |         |
| 2019/09/20<br>値上げしません。                |         |
| <sup>2019/09/09</sup><br>9月9日メンテナンス終了 |         |
| 2019/09/04<br>9月9日14時〜システムメンテナ        | シス      |
| 2019/08/25<br>陪宝桂報                    |         |

| ╬ nomiss <sub>■■</sub> |  |
|------------------------|--|
| 会員番号:165<br>ダブミリ マイページ |  |
| ユーザー編集                 |  |
| 名前                     |  |
| レイワタロウ                 |  |
| カタカナ                   |  |
| 電話番号                   |  |
| 09012345678            |  |
| 電話番号を数字だけで入力。          |  |
| コールプラン                 |  |
| Basicプラン               |  |
| リダイヤル (省略可)            |  |
|                        |  |
| 省略すると電話番号にリダイヤルします。    |  |
| リダイヤル2(省略可)            |  |
|                        |  |
| 省略すると電話番号にリダイヤルします。    |  |
| 天気予報                   |  |

それではユーザーの登録情報を見てみましょう。 編集ボタンをタップ。

ユーザー編集の画面の表示されました。

こちらで各ユーザーの登録情報の確認、変更ができます。変更 したら編集ボタンをタップしてください。

**名前**:名前は、モーニングコールの際にお呼びする名前、その 他マイページ・メール配信の際に記載される名前になります。 モーニングコールの際、名前を間違えて発話しないように、カ タカナでの登録をおすすめしています。

**電話番号**:電話番号は、ノーミスがモーニングコールをかける 電話番号になります。

Receiveプランの場合は、ノーミスが本人(ユーザー)を特定す るための電話番号、または1回目の本人確認電話の番号になりま す。

**コールプラン**: basic, premium, receive から選択。

**リダイヤル**:1回目のコールで起床確認できなかった場合に、10 分後、違う電話番号(家電話など)にリダイヤルする場合に入 力。

省略すると上記の電話番号にリダイヤルします。

Receiveプランの場合は、2回目の本人確認電話がこちらに登録 された番号になります。

**リダイヤル2**:1回目のリダイヤルでも起床確認できなかった場合の、2回目のリダイヤルの電話番号も指定できます。1回目の リダイヤル同様、省略すると上記の電話番号にリダイヤルします。

Receiveプランの場合、「リダイヤル2」は使用しません。

| 天気予報                                       |                             |    |
|--------------------------------------------|-----------------------------|----|
|                                            |                             |    |
| 予約時間帯                                      |                             |    |
| 4:00am-9:3                                 | 30pm                        |    |
| 従業員番号                                      |                             |    |
| インポートする際<br>数のみ。                           | に「従業員」と「予約」を紐付ける番号。半        | 角英 |
| インターバル                                     |                             |    |
| 予約インポートの<br>位。                             | 際に「時間から何分引くか」を設定。10分単       |    |
| premium起床码                                 | 隺認                          |    |
|                                            |                             |    |
| コールプランがpr                                  | emiumの時だけ有効。                |    |
| 完了メール                                      |                             |    |
| <ul> <li>配信する</li> <li>起床確認が完了し</li> </ul> | 配信しない<br>た後、ユーザーに配信される通信記録。 |    |
| 予約残1メール                                    |                             |    |

◎ 配信する ◎ 配信しない

予約が残り1件になったら、ユーザーにお知らせする機能。

| 配信?                                   | する ◉ 配信しない                                                                 |
|---------------------------------------|----------------------------------------------------------------------------|
| 予約が残り                                 | 11件になったら、ユーザーにお知らせする機能。                                                    |
| メールア                                  | ドレス                                                                        |
| パスワー                                  | - K                                                                        |
| パスワート                                 | を変える場合だけ入力。                                                                |
| 半角英数、                                 | 6文字以上。                                                                     |
| Retyp                                 | e password                                                                 |
| 確認の為、                                 | 2回入力してください。                                                                |
| <ul> <li>この</li> <li>注意:削除</li> </ul> | <b>ユーザーを削除する。</b><br>kは取り消しできません。                                          |
|                                       | ユーザー覧へ戻る 編集                                                                |
| <b>従業員</b> :                          | ቔ号・インターバルは、インポート機能を利用する閥<br>れる項目です。インポートについて詳しくはエクセル<br>のインポートについてをご参照ください |
| に来員<br>に使わ<br>データ                     | STATE CONCERSIMATED VI                                                     |
| に使わ;<br>データ(<br>お知らも                  |                                                                            |
| に使わ:<br>データ(<br>お知らも<br>2019/09/2     | :<br>:                                                                     |

**天気予報**:モーニングコール時に天気予報も聞きたい場合は、 お住いの地域を選択。

**予約時間帯**:予約画面で選択できる時間帯を24時間にする場合 「24時間」を選択。初期は「4:00am~9:30pm」となってお り、この時間帯のみ予約選択できます。

従業員番号:エクセルインポートを使用する際に、ユーザー情報と予約情報を紐付けるために使用します。通常はユーザー情報のエクセルインポートで従業員番号も登録しますが、直接変更したい場合などに編集してください。

**インターバル**:予約情報をエクセルインポートする際にインタ ーバルが設定されてあると、予約時間からインターバルを引い た時間を登録します(10分単位)。勤怠管理の出社時間から逆 算して起床時間を登録する場合などに活用します。

**Premium起床確認**: Premiumプラン選択時のみ有効。Premium 起床確認では、プッシュダイヤルで日付を入力していただきま すが、通常はなにかプッシュ操作をすれば起床確認となります。 これを「厳密に日付が正解した場合のみ起床確認」としたい場 合に変更してください。

**完了メール**:起床確認が完了した後、ユーザーに配信される通 信記録。ユーザーのメールアドレスが登録されていないと「配 信する」に設定していても配信されません。

**予約残1メール**:予約が残り1件になったら、ユーザーにお知ら せする機能。ユーザーのメールアドレスが登録されていないと 「配信する」に設定していても配信されません。

**メールアドレス・パスワード**:メールアドレスとパスワードを 登録すると、ユーザー自身がログイン、予約登録・編集などが できるようになります。

**メールアドレス**:ログインIDにもなります。

**パスワード**:変更する場合のみ入力してください。なおパスワ ードを確認する方法はありませんので、確認が必要な場合は変 更してください。

**ユーザー削除**: チェックを入れて編集ボタンを押すと、ユーザ ーを削除できます。予約なども全て削除されます。削除の取り消 しはできません。ご注意ください。

いずれかユーザー情報を変更したら、最後に編集ボタンを押し てください。変更が反映されます。

それでは一旦ユーザー一覧へ戻ります。「ユーザー一覧へ戻 る」をタップ。

| 続けて、 | 予約ボタ | ンを | タ | y | プ。 |
|------|------|----|---|---|----|
|      |      |    |   |   |    |

| 洸⊱ nomissᡂ                       | $\equiv$ |
|----------------------------------|----------|
| 会員番号:165<br>ダブミリ マイペー            | ージ       |
| ユーザー一覧                           |          |
| 社員番号 お名前 検索                      |          |
| ダブミリ 編集 予約(0)                    |          |
| レイワタロウ 予約(2)                     |          |
| レイワハナコ 編集 予約(0)                  |          |
|                                  |          |
| お知らせ                             |          |
| 2019/09/20<br>値上げしません。           |          |
| 2019/09/09<br>9月9日メンテナンス終了       |          |
| 2019/09/04<br>9月9日14時〜システムメンテナンス |          |
| 2019/08/25<br>险宝法表码              |          |

| ∛⊱nomiss <mark></mark> |                 | =      |  |
|------------------------|-----------------|--------|--|
| 会員番号:165<br>ダブミリ       |                 | 7イページ  |  |
| 2019年10月の予約: レイワタロウ    |                 |        |  |
| << 9月 今                | 月 11月:          | »>     |  |
| 日付                     | 予約              | 変更     |  |
| 10月01日(火)              |                 |        |  |
| 10月02日(水)              |                 |        |  |
| 10月03日(木)              |                 |        |  |
| 10月04日(金)              | 5:50pm<br>basic | 5:50pr |  |
| 10月05日(土)              | 7:10am<br>basic | 7:10am |  |
| 10月06日(日)              |                 |        |  |
| 10月07日(月)              |                 |        |  |
| 10月08日(火)              |                 |        |  |

| 10月25日(金)      |    |   |
|----------------|----|---|
| 10月26日(土)      |    |   |
| 10月27日(目)      |    |   |
| 10月28日(月)      |    |   |
| 10月29日(火)      |    |   |
| 10月30日(水)      |    |   |
| 10月31日(木)      |    |   |
| ザー-覧に]<br>お知らせ | ₹ð | 録 |
| 2019/09/20     |    |   |
| 値上げしません。       |    |   |
| 2019/09/09     |    |   |
| 9日9日メンテナンス終了   |    |   |

こちらでは、各ユーザーの予約状況を確認、または変更できま す。 上部にユーザー名が表示されます。

変更方法はユーザーの予約登録をご参照ください。

ー番下に「登録」または「ユーザーー覧へ戻る」ボタンがあり ます。 「予約一覧」では、全ユーザーの予約状況を一覧できます。 また全ユーザーの起床状況も確認できます。

| コールの予約              |
|---------------------|
| コールの一括予約            |
| コールの設定              |
| 管理者編集               |
| マジックリンク<br>(簡易ログイン) |
| ログアウト               |
| 管理メニュー              |
| 共通設定                |
| ユーザー追加              |
| インポート               |
| ユーザー一覧              |
| 予約一覧                |
| ポイントメニュー            |
| ポイント購入              |
| オートチャージ(自動決済)       |
| クーポンチャージ            |

マイページトップの「予約一覧」をタップ。

| 10月03日(木)                      |                                              |
|--------------------------------|----------------------------------------------|
| 10月04日(金)                      | 5:50pm <mark>sleep</mark> レイワタロウ             |
| 10月05日(土)                      | 6:30am up レイワハナコ<br>7:10am run レイワタロウ        |
| 10月06日(日)                      | 6:30am before レイワハナコ<br>7:10am before レイワタロウ |
| 10月07日(月)                      | 6:30am before レイワハナコ<br>7:10am before レイワタロウ |
| 10月08日(火)                      | 6:30am before レイワハナコ<br>7:10am before レイワタロウ |
| 10月09日(水)                      | 6:30am before レイワハナコ<br>7:10am before レイワタロウ |
| 10月10日(木)                      |                                              |
| 10月11日(金)                      |                                              |
| 10月12日(土)                      |                                              |
| 10月13日(日)                      |                                              |
| 10月14日(月)<br><mark>体育の日</mark> |                                              |
| 10月15日(火)                      |                                              |
| 10月16日(水)                      |                                              |

日付毎に、全ユーザーの予約状況、起床状況が一覧できます。 起きていないユーザーは黄色でステータスが表示され、目立つ ようになっています。

起床状況のステータス一覧 before:コール前、確認前。 run:コール中、起床確認実行中。 up:起床確認、起きてる。 sleep:起床未確認、緊急連絡発信済み。 ユーザー情報、モーニングコールの予約をエクセルで一括登録(インポート)できます。

ノーミスの「エクセルインポートについて」というページから、 サンプルのエクセルファイルをダ ウンロード、それを編集してご利用ください。

「サンプル以外の書式を使いたい。」「独自のCSVを読み込んでほしい。」などのご要望がありましたら、 カスタマイズにて対応可能です。お問合せください。

| the second second secon |
|----------------------------------------------------------------------------------------------------|
| コールの設定                                                                                                    |
| 管理者編集                                                                                                    |
| マジックリンク (簡易ログイン)                                                                                                    |
| ログアウト                                                                                                    |
| 管理メニュー                                                                                                    |
| 共通設定                                                                                                    |
| ユーザー追加                                                                                                    |
| インポート                                                                                                    |
| ユーザー一覧                                                                                                    |
| 予約一覧                                                                                                    |
| ポイントメニュー                                                                                                    |
| ポイント購入                                                                                                    |
| オートチャージ(自動決済)                                                                                                    |
| クーポンチャージ                                                                                                    |
| ポイント消費履歴<br>CSVダウンロード                                                                                                    |
|                                                                                                    |

マイページトップ、「インポート」をタップ。

| 兴: nomiss <sub>een</sub>       |                                    |
|--------------------------------|------------------------------------|
| 会員番号:165<br>ダブミリ               | マイページ                              |
| インポート                          |                                    |
| インポート機能について詳し<br>のインポートについてをごき | ,くは、エクセルデータ<br><sup>診</sup> 照ください。 |
| インポーレタイプ<br>● ユーザー情報 ◎ コール予    | 約                                  |
| インポートファイル                      |                                    |
| ファイルたご択 user_infom             | ation.xlsx                         |
|                                |                                    |
| 送信                             | *                                  |
| お知らせ                           |                                    |
| 2019/09/20<br>値上げしません。         |                                    |
| 2019/09/09                     |                                    |
| 9月9日メンテナンス終了                   |                                    |
| 2019/09/04                     |                                    |
| 9月9日14時~システムメンテ                | ナンス                                |

**インポートタイプ**:インポートするエクセルファイル、ユーザ ー情報、またはコール予約を選択。

**インポートファイル**:「ファイルを選択」をクリック。ご自身のPCにある、インポートするエクセルファイルを選択してください。

送信ボタンをクリック。 インポートファイルになにか問題があればエラーが表示されま す。

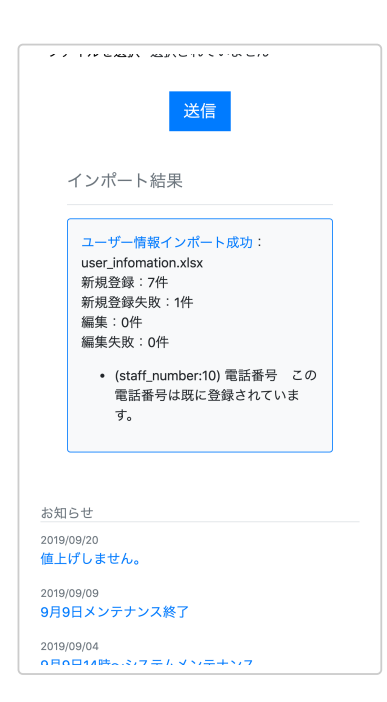

| <ul> <li>・ (starf_number:1) 新規登録した予約: 31件</li> <li>・ (staff_number:12) 新規登録した予約: 32件</li> <li>・ (staff_number:13) 新規登録した予約: 33件</li> <li>・ (staff_number:14) 新規登録した予約: 33件</li> </ul> |
|----------------------------------------------------------------------------------------------------|
| <ul> <li>(staff_number.16)新規登録した予約:32件</li> <li>(staff_number:15)新規登録した予約:30件</li> <li>(staff_number:16)新規登録した予約:29件</li> <li>(staff_number:17)新規登録した予約:29件</li> </ul>                |

ユーザー情報のインポートに成功した場合。

新規登録、新規登録失敗、編集、編集失敗のそれぞれの件数が 表示されます。

失敗が含まれている場合は、失敗理由も表示されます。失敗理 由にある「staff\_number」とは、ユーザー情報エクセルにある 従業員番号になります。

インポートに失敗した従業員は、登録・編集されていません。 データを確認・修正してインポートし直すか、マイページから 追加・変更してください。

登録後はマイページの「ユーザー一覧」から、登録内容を確認 しましょう。

ユーザー削除はエクセルファイルではできません。ユーザーー 覧の編集から削除してください。

コール予約のインポートに成功した場合。 従業員単位で、登録、削除、変更の件数が表示されます。 staff number が従業員番号になります。

登録後はマイページの「予約一覧」、または「ユーザー一覧」 から、登録内容を確認しましょう。

ユーザー情報:インポートファイルの仕様

サンプルエクセルと照らし合わせてご参照ください。

インポートは全て上書きです。 ファイル形式は「.xlsx」のみ対応しています。 最大行数:ヘッダー含め501行まで。 ユーザーを削除する場合はマイページから削除してください。エクセル上で削除しても削除されません。 ユーザー情報は「シート1」に入力。シート名を変えるとインポートされません。

A列:従業員番号 半角英数のみ20文字以内。先頭0不可。重複不可。 ノーミスのstaff\_numberに登録され、予約インポート時に突合されます。

B列:従業員名 カタカナ推奨。 漢字だと読み間違えることがあります。

C列:電話番号 ハイフンなし、半角数字のみ。重複不可。 モーニングコールをかける電話番号になります。

D列:コールプラン receive, basic, premium 空欄にするとbasicが入ります。 E列:インターバル(分) 数字のみ。最小0、最大990。 10分単位、10の倍数に満たない場合は自動繰り上げ。 予約インポートの出勤時間の何分前にモーニングコールをかけるか、を設定する。 例) 出勤時間8:00 インターバル60分 7:00にモーニングコールが鳴る。 F列:メールアドレス 重複不可。省略可。省略すると通話記録などのメールが送信されません。 メールアドレスがログインIDになりますが、省略すると電話番号がログインIDになります。 G列:リダイヤル 10分後にリダイヤルする電話番号を変えたいときにのみ入力します。 省略すると、C列:電話番号にリダイヤルします。 H列:リダイヤル2 20分後、2回目のリダイヤルをする電話番号を変えたいときにのみ入力します。 省略すると、C列:電話番号にリダイヤルします。 |列:パスワード 省略可。 コール予約:インポートファイルの仕様 サンプルエクセルと照らし合わせてご参照ください。 2行目:従業員番号 半角英数のみ20文字以内。先頭0不可。 従業員インポートの従業員番号と完全に一致している必要があります。登録されていない従業員番号があるとエラー。 A列4行目から~:年月日 YYYY-MM-DD YYYY/MM/DD ハイフンまたはスラッシュ区切りで年月日を、半角数字で入力。 指定形式の日付以外があるとエラー。空欄の日付行もエラー。 今日含む過去の日付は無視されます。 C列4行目から~:出勤時間 24時間表記、10分単位で入力。10の倍数未満は繰り上げ。 半角数字と半角コロンのみ。 指定形式の時間以外があるとエラー。 1行目:空欄 3行目:従業員名 B列:曜日 取り込みなし。ノーミス側では特にデータの取り込みは行いません。 自由に入力していただいて構いません。 その他:セルの結合、計算式等の入力を行いますとエラーの原因になります。 インポートは全て上書きです。すでに予約が合った場合も上書きされます。 ファイル形式は「.xlsx」のみ対応しています。 最大行数:ヘッダー3行含め503行まで。 最大列数:CX、100人まで。100人以上登録する場合はファイルを分けて登録。 セルA1-B3、はサンプル通りの文字列、空欄で。変えると正常に取り込まれない。 コール予約は「シート1」に入力。シート名を変えるとインポートされません。

ポイント履歴でノーミスの利用状況の詳細を確認することが出来ます。

「ポイント消費履歴」では、月単位で、利用料の詳細履歴をご確認いただけます。また月単位で詳 細履歴のCSVダウンロードが可能です。

「誰が、いつ、なにを、いくら使ったのか」を確認できます。またCSVでダウンロードすれば集計 するのにも便利です。

請求書払いのアカウントは、「ポイント履歴」と表記されます。

「ポイント総合履歴」では、ポイント・利用可能ポイントの推移も参照できます。また月単位では なく、最新順の一覧になります。CSVダウンロードはありません。

| 大地設入に                      |
|----------------------------|
| ユーザー追加                     |
| インポート                      |
| ユーザー一覧                     |
| 予約一覧                       |
| ポイントメニュー                   |
| ポイント購入                     |
| オートチャージ (自動決済)             |
| クーポンチャージ                   |
| ポイント消費履歴・ログウンロード           |
| ポイント総合履歴<br>利用可能ポイントも参照    |
| ・ ユーザーログ                   |
|                            |
| お知らせ                       |
| 2019/09/20<br>値上げしません。     |
| 2019/09/09<br>9月9日メンテナンス終了 |

「ポイント消費履歴」の方から見てみます。

マイページトップから「ポイント消費履歴」をタップ。

| 类 nomiss            | BETA           |         |
|---------------------|----------------|---------|
| 会員番号:69<br>レイワタロウ   |                | マイページ   |
| 2019年8月 : ポー        | イント履歴          | _       |
| 2019年10月 20         | 019年9月 2019    | 9年8月    |
| Date                | No. Staff Numb | per 名前  |
| 2019-08-31 05:10:49 | 144            | ヤマダハナコ  |
| 2019-08-31 01:22:03 | 69             | レイワタロウ  |
| 2019-08-31 01:22:03 | 69             | レイワタロウ  |
| 2019-08-31 01:21:28 | 69             | レイワタロウ  |
| 2019-08-31 01:21:28 | 69             | レイワタロウ  |
| 2019-08-31 01:19:30 | 69             | レイワタロウ  |
| 2019-08-31 01:19:30 | 69             | レイワタロウ  |
| 2019-08-31 01:19:01 | 69             | レイワタロウ  |
| 2019-08-31 01:19:01 | 69             | レイワタロウ  |
| 2019-08-31 01:19:01 | 69             | レイワタロウ  |
| 2019-08-31 01:13:17 | 69             | レイワタロウ  |
| 2019-08-31 01:13:17 | 69             | レイワタロウ  |
| 2019-08-31 01:12:47 | 69             | レイワタロウ  |
| 2019-08-31 01:12:47 | 69             | レイワタロウ  |
| 2019-08-31 01:10:22 | 69             | レイワタロウ  |
| 2019-08-24 05:20:41 | 72 1           | ヘイセイジロウ |
| 2019-08-17 21:56:42 | 69             | レイワタロウ  |

「ポイント消費履歴」では、今月含め3ヶ月分の履歴を参照で き、上部のボタンで月を切り替えできます。 1 画面に1月分、全部表示されます。

以下それぞれ表示される項目、CSVでダウンロードされる内容 も同じです。

- Date:ポイントが増減した時の日時
- No.: ノーミス会員番号
- Staff Number: 社員番号
- 名前:ユーザー名
- Action:ポイント増減した内容
  - run: Basic、Premiumプラン実行時の利用料
  - 。 receive: Receiveプラン、着信で起床確認時の利用料
  - 。 call\_out:Receiveプラン、本人確認電話の利用料
  - emergency: Receiveプラン、緊急連絡電話の利用料
  - 。 welcome:新規登録時のプレゼントポイント
  - 。 payjp:クレジットカードでお支払い時のポイント
  - 。 bank:銀行振込でお支払い時のポイント
  - 。 invoice:請求書払のみ。マイナスポイントを月末精算時
  - 。 other:その他

| 2019-08-31 01:19:01             | 69 |   | レイワタロウ    |  |
|---------------------------------|----|---|-----------|--|
| 2019-08-31 01:19:01             | 69 |   | レイワタロウ    |  |
| 2019-08-31 01:13:17             | 69 |   | レイワタロウ    |  |
| 2019-08-31 01:13:17             | 69 |   | レイワタロウ    |  |
| 2019-08-31 01:12:47             | 69 |   | レイワタロウ    |  |
| 2019-08-31 01:12:47             | 69 |   | レイワタロウ    |  |
| 2019-08-31 01:10:22             | 69 |   | レイワタロウ    |  |
| 2019-08-24 05:20:41             | 72 | 1 | ヘイセイジロウ   |  |
| 2019-08-17 21:56:42             | 69 |   | レイワタロウ    |  |
| 2019-08-17 21:56:42             | 69 |   | レイワタロウ    |  |
| 2019-08-17 21:46:12             | 69 |   | レイワタロウ    |  |
| 2019-08-17 21:46:12             | 69 |   | レイワタロウ    |  |
| 2019-08-17 21:45:14             | 69 |   | レイワタロウ    |  |
| 2019-08-17 05:20:45             | 72 | 1 | ヘイセイジロウ   |  |
| 2019-08-10 05:21:03             | 72 | 1 | ヘイセイジロウ   |  |
| 2019-08-03 05:20:48             | 72 | 1 | ヘイセイジロウ   |  |
| 各項目・その他の副                       | 明  |   | CSVダウンロード |  |
| お知らせ                            |    |   |           |  |
| 2019/09/20<br>値上げしません。          |    |   |           |  |
| 2019/09/09<br><b>9月9日メンテナンス</b> | 終了 |   |           |  |

| THERE                 |
|-----------------------|
| ユーザー追加                |
| インポート                 |
| ユーザー一覧                |
| 予約一覧                  |
| ポイントメニュー              |
| ポイント購入                |
| オートチャージ(自動決済)         |
| クーポンチャージ              |
| ポイント消費履歴 CSVダウンロード    |
| ポイント総合履歴 → ■ 能ポイントも参照 |
| ・ ユーザーログ              |
| お知らせ                  |
| 2019/09/20            |
| 値上げしません。              |
|                       |
| 2019/09/09            |
| 9月9日メノナナノス於」          |
|                       |

• ポイント: 増減したポイント

• ポイント計:その時点でのポイントの累計

ページ下部、「CSVダウンロード」を押すと、表示されている1 月分全部のCSVファイルがダウンロードできます。

50件以上は一旦非表示となり、「続きを表示」にチェックを入れると表示され ます。

マイページトップに戻り、次に「ポイント総合履歴」をタッ プ。

注:「請求書払い」に設定されているアカウントは「ポイント 総合履歴」が表示されません。

| 洪: nomiss           | BETA       |            |      | $\equiv$ |
|---------------------|------------|------------|------|----------|
| 会員番号:69<br>レイワタロウ   |            | <b>२</b> २ | ペーシ  | ĵ        |
| PointBook           |            |            |      |          |
| Date                | Action     | ポイント       | 予約   | ポイン      |
| 2019-09-22 17:02:45 | サービス予約     | 0          | 100  | 2,       |
| 2019-09-22 17:02:45 | サービス予約     | 0          | 100  | 2,       |
| 2019-09-22 17:01:22 | サービス予約     | 0          | 100  | 2,       |
| 2019-09-22 13:08:59 | 予約取消       | 0          | -50  | 2,       |
| 2019-09-22 12:50:39 | サービス予約     | 0          | 50   | 2,       |
| 2019-09-21 05:20:49 | サービス実行     | -100       | -100 | 2,       |
| 2019-09-14 05:10:56 | サービス実行     | -100       | -100 | 2,       |
| 2019-09-07 05:20:49 | サービス実行     | -100       | -100 | 2,       |
| 2019-08-31 05:10:49 | サービス実行     | -100       | -100 | 2,       |
| 2019-08-31 01:22:03 | サービス予約     | 0          | 100  | 2,       |
| 2019-08-31 01:22:03 | サービス予約     | 0          | 100  | 2,       |
| 2019-08-31 01:21:28 | サービス予約     | 0          | 100  | 2,       |
| 2019-08-31 01:21:28 | サービス予約     | 0          | 100  | 2,       |
| 2019-08-31 01:19:30 | サービス予約     | 0          | 100  | 2,       |
| 2019-08-31 01:19:30 | サービス予約     | 0          | 100  | 2,       |
| 2019-08-31 01:19:01 | サービス予約     | 0          | 100  | 2,       |
| 2019-08-31 01:19:01 | サービス予約     | 0          | 100  | 2,       |
| 2019-08-31 01:19:01 | サービス予約     | 0          | 100  | 2,       |
|                     | + 1/ - 7 m |            |      |          |

「ポイント総合履歴」では、予約状況も加え利用可能ポイント も参照できます。また月単位ではなく、最新順の一覧になりま す。CSVダウンロードはありません。

スマートフォンの場合は右にスクロールできます。

クレジットカードを使ってポイントを購入します。

通常のポイント購入では、購入したポイント以上に請求されることはありませんので安心ですが、 ポイント分しかコールの予約ができません。

オートチャージを設定すると、ポイント残に関係なく無制限に予約が可能となります。継続利用さ れる際はオートチャージもご検討ください。

なお請求書払いに設定されている場合は、「ポイント購入」ボタンは表示されません。

| 管理メニュー                            |
|-----------------------------------|
| 共通設定                              |
| ユーザー追加                            |
| インポート                             |
| ユーザー一覧                            |
| 予約一覧                              |
| ポイントメニュー                          |
| ポイント購入                            |
| オートチャージ(自動決済)                     |
| クーポンチャージ                          |
| ポイント消費履歴<br>CSVダウンロード             |
| ポイント総合履歴<br>利用可能ポイントも参照           |
| ・ユーザーログ                           |
| お知らせ                              |
| 2019/09/20<br>(病 ト I ギ I . 幸 ++ ム |

マイページトップ、「ポイント購入」をタップ。

 $\equiv$ 会員番号:69 レイワタロウ マイページ ポイント購入 金額選択 1,000円(1,000ポイント) 1,000円 3,000円(3,000ポイント) 3,000円 6,000円 6,000円(6,100ポイント) 9,000円(9,300ポイント) 9,000円 お知らせ 2019/09/20 値上げしません。 <sup>2019/09/09</sup> 9月9日メンテナンス終了 2019/09/04

購入する金額をタップ。 図では3,000円を選択しています。

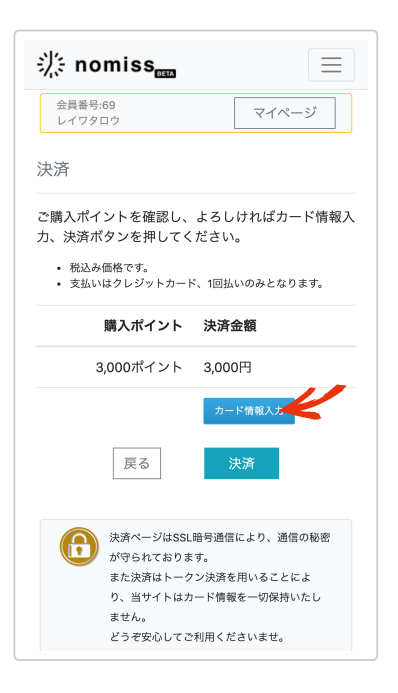

| ×    | 支払い情報               |
|------|---------------------|
| VISA |                     |
|      |                     |
| カード  | 1234 5678 9012 3456 |
| 有効期限 | 月 / 年 CVC番号 CVC ②   |
| 名前   | TARO YAMADA         |
|      |                     |
|      |                     |
|      |                     |
|      |                     |
|      |                     |
|      |                     |
|      |                     |
|      |                     |
|      |                     |
|      |                     |
|      |                     |

: nomiss .....  $\equiv$ 会員番号:69 レイワタロウ マイページ 決済 ご購入ポイントを確認し、よろしければカード情報入 力、決済ボタンを押してください。 税込み価格です。
支払いはクレジットカード、1回払いのみとなります。 購入ポイント 決済金額 3,000ポイント 3,000円 戻る 決済ページはSSL暗号通信により、通信の秘密 **(** が守られております。 また決済はトークン決済を用いることによ り、当サイトはカード情報を一切保持いたし ません。 どうぞ安心してご利用くださいませ。

「カード情報入力」ボタンをタップ。クレジットカード情報の 入力画面が開きます。

クレジットカード情報の入力画面が開きます。 画面の指示に従いカード情報を入力、最後に「入力」をタッ プ。

カード情報が正常に入力されていると、図のように「カード情 報入力済み」に変わります。 そのまま「決済」をタップ。

逆に「決済」をタップしなければ決済は実行されませんので、 使用するカードを予め確認することにもご利用いただけます。

| 淡: nomiss <sub>ess</sub>                                                                                           |                   | $\equiv$        |
|----------------------------------------------------------------------------------------------------|-------------------|-----------------|
| 会員番号:69<br>レイワタロウ                                                                                                  | ₹1                | ベージ             |
| ご購入ありがとうござ                                                                                                    | います。              |                 |
| Thanks                                                                                                    |                   |                 |
| 下記のとおり決済が完了し<br>ありがとうございます。                                                                                        | <b>しました。</b> ポイ   | ントのご購入          |
| 決済日時                                                                                                    | 決済番号              | 決済金額            |
|                                                                                                    |                   |                 |
| 2019-10-07 15:06:10                                                                                                | 2626              | 3,000           |
| 2019-10-07 15:06:10<br>・ ポイント履歴                                                                                    | 2626              | 3,000           |
| 2019-10-07 15:06:10<br>・ ポイント履歴<br>ポイント履歴にて、これまでの7                                                                 | 2626<br>パイント履歴が一覧 | 3,000<br>覧できます。 |
| 2019-10-07 15:06:10<br>・ ポイント履歴<br>ポイント履歴にて、これまでの7<br>お知らせ                                                         | 2626<br>パイント履歴が一覧 | 3,000<br>覧できます。 |
| 2019-10-07 15:06:10<br>・ ポイント履歴<br>ポイント履歴にて、これまでの7<br>お知らせ<br>2019/09/20<br>値上げしません。                               | 2626<br>ポイント履歴が一5 | 3,000<br>覧できます。 |
| 2019-10-07 15:06:10<br>・ ポイント履歴<br>ポイント履歴にて、これまでのパ<br>お知らせ<br>2019/09/20<br>値上げしません。<br>2019/09/09<br>9月9日メンテナンス終了 | 2626              | 3,000<br>変できます。 |

### 正常に決済され、ポイント購入が完了しました。

同時に控えとしてメールも配信されます。ご確認ください。

決済ページはSSL暗号通信により、通信の秘密

どうぞ安心してご利用くださいませ。

が守られております。 また決済はトークン決済を用いることによ り、当サイトは完全なカード情報を一切保持

いたしません。

お知らせ

オートチャージ(自動決済)を設定すると、1000ポイント以下になると自動的にクレジットカード で決済を行います。

またオートチャージを設定すると、ポイント残に関係なく無制限にコールの予約が可能になりま す。

ポイントが減ってきたらわざわざポイント購入する手間が省けますので、継続利用される場合にお すすめです。

請求書払いに設定されている場合は、「オートチャージ」ボタンが表示されません。

|                                                                            | マイページトップの「オートチャージ」をタップ。     |
|----------------------------------------------------------------------------|-----------------------------|
|                                                                            |                             |
| 共通設定                                                                       |                             |
| ユーザー追加                                                                     |                             |
| インポート                                                                      |                             |
| ユーザー一覧                                                                     |                             |
| 予約一覧                                                                       |                             |
| ポイントメニュー                                                                   |                             |
| ポイント購入                                                                     |                             |
| オートチャージューが決済)                                                              |                             |
| クーポンチャージ                                                                   |                             |
| ポイント消費履歴<br>CSVダウンロード                                                      |                             |
| <b>ポイント総合履歴</b><br>利用可能ポイントも参照                                             |                             |
| ・ ユーザーログ                                                                   |                             |
| お知らせ                                                                       |                             |
| 2019/09/20                                                                 |                             |
|                                                                            |                             |
| オートチャージ(自動決済)                                                              | 自動決済される金額を選択、「カード情報入力」をタップ。 |
| 1000ポイント以下になると自動でクレジットカード<br>決済を行います。                                      |                             |
| <ul> <li>自動で行われる決済金額を選択、カード情報入力、登録ボ<br/>クンを押してくらさい。</li> </ul>             |                             |
| <ul> <li>毎回決済時にメールでお知らせします。</li> <li>オートチャージに失敗しポイントが無くなった場合、予約</li> </ul> |                             |
| があってもサービスは実行されません。ご注意ください。                                                 |                             |
| 金額選択                                                                       |                             |
|                                                                            |                             |
| リート<br>「同報人」<br>カード<br>情報入力                                                |                             |
| 解除 各級                                                                      |                             |
| 2311034                                                                    |                             |

| ×    | 支払い情報               |
|------|---------------------|
| VISA | PERFORME            |
| カード  | 1234 5678 9012 3456 |
| 有効期限 | 月 / 年 CVC番号 CVC ③   |
| 名前   | TARO YAMADA         |
|      | λπ 🖌                |
|      |                     |
|      |                     |
|      |                     |
|      |                     |
|      |                     |
|      |                     |

3,000円(3000ポイント)

解除

✓ カード情報入力済み

決済ページはSSL暗号通信により、通信の秘密 が守られております。 また決済はトークン決済を用いることによ り、当サイトは完全なカード情報を一切保持 いたしません。 どうぞ安心してご利用くださいませ。

登録

金額選択

お知らせ

カード情報入

画面の指示に従って、クレジットカード情報を入力。「入力」 をタップ。

| オートチャージ(自動決済)                                                                                                    | 正常にカード情報が入力されると、図のように「カード情報入                       |
|----------------------------------------------------------------------------------------------------|----------------------------------------------------|
| <ul> <li>1000ポイント以下になると自動でクレジットカード<br/>決済を行います。</li> <li>自動で行われる決済金額を選択、カード情報入力、登録ボ<br/>タンを押してください。</li> <li>毎回決済時にメールでお知らせします。</li> <li>オートチャージに失敗しポイントが気くなった場合、予約<br/>があってもサービスは実行されません。ご注意ください。</li> </ul> | 力済み」に変わります。<br>続けて「登録」をタップすると、オートチャージの設定は完了<br>です。 |

| マイ | (ページトップから再び「オートチャージ」 | をタップする |
|----|----------------------|--------|
| と、 | 現在の設定状況を確認できます。      |        |

またこちらの画面で、登録の解除、登録カードの変更が可能で す。

| <ul> <li>自動で<br/>タンを</li> <li>毎回決</li> <li>オート<br/>があっ</li> </ul> | 行われる決済金額を選択、カード情報入力、登録ボ<br>押してください。<br>済時にメールでお知らせします。<br>チャージに失敗しポイントが無くなった場合、予約<br>てもサービスは実行されません。ご注意ください。 |
|-------------------------------------------------------------------|----------------------------------------------------------------------------------------------------|
| 金額選択                                                              |                                                                                                    |
|                                                                   |                                                                                                    |
| カード情報                                                             | 入力                                                                                                    |
|                                                                   |                                                                                                    |
| 登録済a<br>3,000円<br>Visa ***                                        | タ (新数)<br>1(3000ポイント)<br>• • • • • • 4242                                                                    |
| 登録済。<br>3,000円<br>Visa ***                                        | 4 有効<br>(33000ポイント)<br>・・・・・・・・・・・・・・・・・・・・・・・・・・・・・・・・・・・・                                                  |
| 登録済。<br>3,000円<br>Visa ***                                        |                                                                                                    |
| 登録済。<br>3,000円<br>Visa ***                                        | <ul> <li>(3000ポイント)</li> <li>・・・・・・・・・・・・・・・・・・・・・・・・・・・・・・・・・・・・</li></ul>                                  |

### 請求書払い専用・請求一覧

「請求一覧」は請求書払いのアカウント専用のメニューです。ポイント(カード支払い)ご利用のアカウントでは表示さ れません。

ご利用は専用フォーム、「請求書払い申し込み」よりお申し込みください。

過去の請求額を確認できます。各月の詳細な明細については、「ポイント履歴」からご確認おねが いします。

請求書払いのアカウントは「ポイント消費履歴」が「ポイント履歴」と表示されます。

| 管理者編集               |
|---------------------|
| マジックリンク<br>(簡易ログイン) |
| ログアウト               |
| 管理メニュー              |
| 共通設定                |
| ユーザー追加              |
| インポート               |
| ユーザー一覧              |
| 予約一覧                |
| ポイントメニュー            |
| 請求一覧                |
| ポイント履歴              |
| ・ ユーザーログ            |
|                     |
| お知らせ                |
| 2019/09/20          |
|                     |

マイページトップ「請求一覧」をタップ。

| ╬ nomiss <sub>■■</sub> |       |       |  |
|------------------------|-------|-------|--|
| 会員番号:19<br>東京店         |       | マイページ |  |
| 請求履歴一覧                 |       |       |  |
| 年月                     | 金額    |       |  |
| 2019-09                | 6,000 | 明經    |  |
| 2019-08                | 8,700 | 明細    |  |
| 2019-07                | 8,100 | 明細    |  |
| 2019-06                | 8,500 | 明細    |  |
| 2019-05                | 9,300 | 明細    |  |
| 2019-04                | 8,600 | 明細    |  |
| お知らせ                   |       |       |  |
| 2019/09/20<br>値上げしません。 |       |       |  |
|                        |       |       |  |

月毎の請求金額が確認できます。「明細」をタップするとその 月の明細を参照できます。

| ╬ nomissᡂ                   |       |     | $\equiv$ |
|-----------------------------|-------|-----|----------|
| 会員番号:19<br>東京店              | [     | マイペ | ージ       |
| 請求明細:2019-09                | )     |     |          |
|                             | 単価    | 数量  | 価格       |
| 東京店様(09月:run)               | 100   | 60  | 6,000    |
|                             |       | 合計  | 6,000    |
| 請求履                         | 夏歴一覧へ |     |          |
| 2019/09/20<br>値上げしません。      |       |     |          |
| 2019/09/09<br>9月9日メンテナンス終了  |       |     |          |
| 2019/09/04<br>9月9日14時〜システムメ | ンテナン  | ス   |          |
| 2019/08/25<br>障害情報          |       |     |          |

図の明細は、「premiumプランを60回」という明細になります。

**請求書払について**:請求書払いに設定されたアカウントは、ポ イント残高がマイナスで表記され、そのマイナス分が月末に精 算され、請求額となります。図には有りませんが請求書払い は、事務手数料として月額300円加算させていただきます。

| <b>兴</b> ∶nomiss <sub>■■</sub>                                                     |
|------------------------------------------------------------------------------------|
| マイページトップ                                                                           |
| 会員番号:165<br>ある前:ダブミリ<br>ポイント技:300<br>予約5ポイント:50<br>最終ログ:2019-10-03 16:33:07, login |
| コールの予約                                                                             |
| コールの一括予約                                                                           |
| 管理者編集                                                                              |
| マジックリンク<br>ログアウト                                                                   |
| 管理メニュー                                                                             |
| 共通設定                                                                               |
|                                                                                    |

マイページトップの管理メニューより上、「コールの予約」か ら「ログアウト」までのメニューが「ユーザーメニュー」にな ります。

ユーザーメニューは管理者本人、またはユーザー追加で登録さ れたユーザーが使用するメニューになります。

ユーザー追加で登録されたユーザーは、管理メニューより下が 表示されません。

ノーミスのユーザー管理は、大きく分けて2種類の利用方法があります。

1) **ユーザーはログインしない**。管理者が全てコントロールし、ユーザーがマイページにログイン することがない。

2) **ユーザーもログインする**。コールの予約・確認などはユーザーに全部任せる。または一部任せる。などユーザーもマイページにログインする。

1の場合、ユーザーメニューは必要ないと思いますので、ユーザーメニューに関するマニュアルは 読み飛ばしてください。

以下マニュアルタイトルに、[User]と付いているマニュアルが、ユーザーページを対象としたマニ ュアルになります。

「ユーザー追加」でメールアドレスとパスワードを入れて、ユーザーが登録されるとメールが送信 されます。

メール本文にログインID(メールアドレス)、パスワードとログインページのアドレス(URL)が 記載されています。

IDとパスワードによるログインが通常のログインですが、同じくメール記載のマジックリンクをタップすれば、ID・パスワードの入力なしでログインが可能です。

ユーザー追加後にメールアドレスとパスワードを設定した場合、メールが送信されませんので直接 ログインしてもらってください。

[ログイン] https://nomiss.jp/members/mypages/login

以下では、スマホにアイコンタップだけでログインできるように、マジックリンク「簡単ログイン」を設置する方法を解説します。

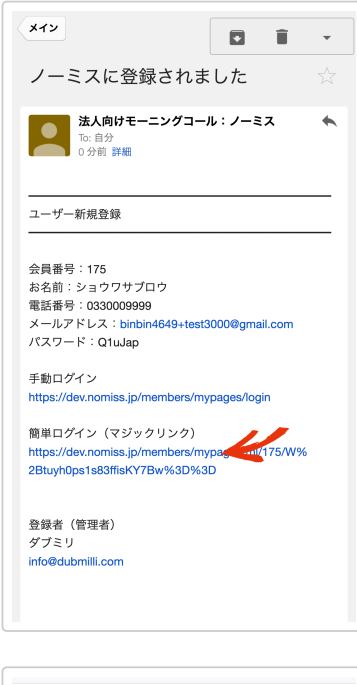

ようこそ、ショウワサブロウ さん。 マイページトップ 会員番号:175 たる前:ジョウワサブロウ ポイント及:300 一 一 一 一 一 一 ルの子約 コールの子約 コールの分割 コールの設定 ユーザー編集 マジックリンク・マログイン) ・ ユーザーログ お知らせ 2019/09/20 値上げしません。

| 会員<br>ショ                        | 番号:175<br>ウワサプロウ                                                        | マイページ                                            |
|---------------------------------|-------------------------------------------------------------------------|--------------------------------------------------|
| パスワ                             | フード入力                                                                   |                                                  |
| マジッ<br>せずに<br>このマ<br>マーク<br>ログイ | クリンクとは、ログインIC<br>ログインできる、特殊な!<br>ジックリンクを「ホーム區<br>に追加」などしていただく<br>ンできます。 | D・パスワードを入力<br>Jンクです。<br>画面に追加」「ブック<br>くと、次回から簡単に |
| パスワー<br>次の画面                    | ・ドを入力して生成ポタンを押し<br>īでマジックリンク(簡易ログイ                                      | てください。<br>ン)をご案内します。                             |
| 4                               | 会員番号:175                                                                |                                                  |
| )                               | パスワード:                                                                  |                                                  |
|                                 | マジックリング                                                                 | 7生成                                              |
| お知ら                             | せ                                                                       |                                                  |
| 2019/09<br><u>値上げ</u>           | /20<br>しません。                                                            |                                                  |
| 2019/09                         | //09                                                                    |                                                  |

メールアドレス・パスワードも追加して、ユーザー追加を行な うと、このようなメールが配信されます。 ユーザーと管理者、それぞれにメールが配信されます。 メール本文、簡単ログインのURLをタップするとログインでき ます。

ログインできました。 このままワンタップでログインできる、マジックリンクのアイ コンをスマホに設置してみましょう。 「マジックリンク」をタップします。

パスワードが求められます。メール記載のパスワードをコピペ で入力。 「マジックリンク生成」をタップ。

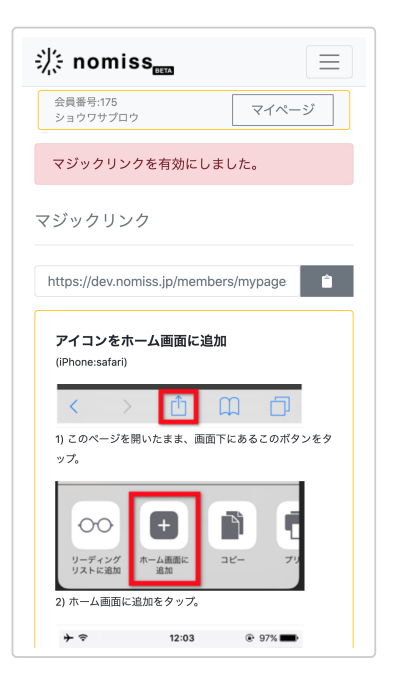

**このページを開いたまま**、このページをスマホのホーム画面 に、アイコンを設置します。

### iPhone (safari)のホーム画面にアイコン設置方法。

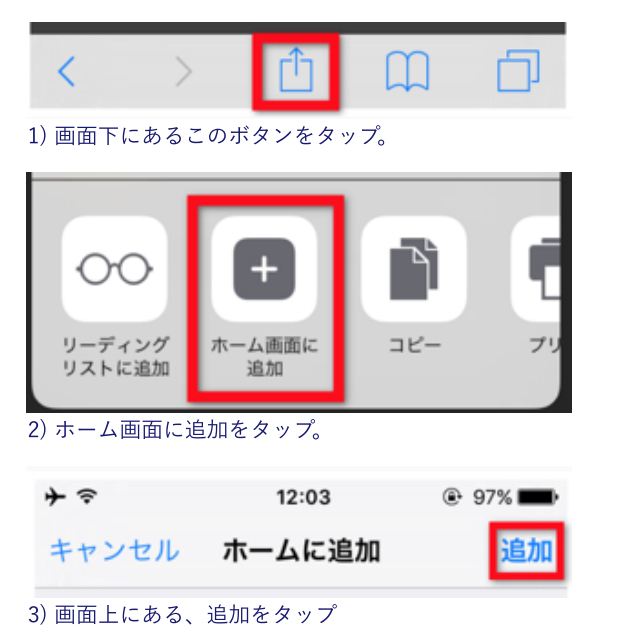

### Android (chrome)のホーム画面にアイコン設置方法。

※機種・ブラウザなどによりやり方が異なる場合があります。 ::: 11 1) メニューボタンをタップ、メニューを開く。メニューボタンが他にある機種もあります。 ページ内検索 ホーム画面に追加 2) ホーム画面に追加をタップ。

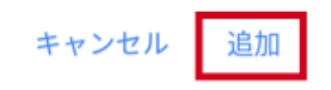

3) 追加をタップ。

マジックリンクはパスワード以上に重要なものです。厳重な管理をお願い致します。 パスワードを変更するとマジックリンクも変更され、変更前のマジックリンクは無効になります。 マジックリンクの発行するとマジックリンクが有効となり、ユーザー情報の編集に毎回パスワードが必要になりま す。 ユーザー編集から、マジックリンクでのログイン自体を無効にすることができます。 「コールの設定」は、モーニングコールを鳴らす電話番号、天気予報の地域などを設定する画面に なります。

それぞれ必要に応じて入力・選択してください。

管理メニューからも同様の設定が可能ですが、管理メニューからはより多くの設定ができるように なっています。

| √,.:<br>▽- | (ページトップ                                 |
|------------|-----------------------------------------|
| `          |                                         |
| 21 AL 10   | 会員番号:175<br>ら名前・ショウワサプロウ<br>ポイント残:300   |
| i          | <br>長終ログ:2019-10-09 11:59:48, edit pass |
|            |                                         |
|            | コールの予約                                  |
|            | コールの一括予約                                |
|            | コールの設定                                  |
|            | ユーザー編集                                  |
|            | マジックリンク<br>(簡易ログイン)                     |
|            | ログアウト                                   |
|            | ・ ユーザーログ                                |
| お知         | юt                                      |
| 010        | (09/20                                  |

マイページトップの「コールの設定」をタップ。

| ·,· ·                |       |
|----------------------|-------|
| 会員番号:175<br>ショウワサプロウ | マイページ |
| コールの設定               |       |
| 会員番号                 |       |
| 175                  |       |
| プラン                  |       |
| basic                |       |
| 電話番号 ( <u>必須)</u>    |       |
| 0330009999           |       |
| 数字だけで入力。             |       |
| リダイヤル (省略可)          |       |
|                      |       |
| 省略すると上の電話番号にリダイヤルしま  | す。    |
| リダイヤル2 (省略可)         |       |
|                      |       |
| 省略すると上の電話番号にリダイヤルしま  | す。    |
| 天気予報                 |       |
|                      |       |
| お住いの地域を選択してください。     |       |

プランは管理者のみが変更できます。

**電話番号**:モーニングコールをかける先の電話番号。 必須項目で、電話番号が登録されていないと予約登録ができま せん。

Receiveプランの場合は、本人を特定する為の電話番号になりま す。この番号からかかってきた場合に起床確認を行います。 また本人確認電話をかける先の電話番号にもなります。

**リダイヤル**:2回目のモーニングコールをかける先の電話番号。 1回目のモーニングコールで起床確認できなかった場合、10分後 にリダイヤル。都合2回目のモーニングコール。 Receiveプランも場合も同様に、2回目の本人確認電話をかける 番号になります。 省略可。省略した場合は上記の電話番号にかけます。

**リダイヤル2**:3回目のモーニングコールをかける先の電話番号。

10分後のリダイヤルでも起床確認できなかった場合の、2回目の リダイヤル。都合3回目のモーニングコール。 Receiveプランの場合、本人確認は2回しかありませんので、リ ダイヤル2は登録があっても無視されます。 省略可。省略した場合は上記の電話番号にかけます。

| 省略  | すると上の電話番号にリダイヤルします。           |
|-----|-------------------------------|
| יי  | ダイヤル2 (省略可)                   |
|     |                               |
| 省略  | すると上の電話番号にリダイヤルします。           |
| 天?  | <b>贰予報</b>                    |
|     |                               |
| お信  | Eいの地域を選択してください。               |
| 完   | アメール                          |
| ۲   | 配信する ◎ 配信しない                  |
| ŧ-  | -ニングコール完了後に配信される通話記録。直近の予約状況も |
| お矢  | 1らせします。                       |
| 予持  | り残1メール                        |
|     | 配信する ⑧ 配信しない                  |
| ŧ-  | -ニングコールの予約が残り1件になったらお知らせします。  |
|     | 登録                            |
| お   | 印らせ                           |
| 201 | 9/09/20                       |
| 值.  | 上げしません。                       |
| 201 | 9/09/09                       |
| 9月  | 9日メンテナンス終了                    |

**天気予報**:お住いの地域を選択すると、モーニングコールと一緒に今日の天気予報をお伝えします。

**完了メール**:モーニングコール完了後、およそ30分後に通話記 録、直近の予約状況などをメールでお知らせします。 不要な場合は「配信しない」を選択してください。

**予約残1メール**:モーニングコールの予約が、残り1件になった タイミングで配信されるメールです。 不要な場合は「配信しない」を選択してください。

いずれか入力・変更をしたら、最後に「登録」ボタンをタップ してください。

## [User]コールの予約方法

「コールの予約」は、ユーザーが実際に何日の何時にモーニングコールを鳴らすのか、を予約する 画面になります。

「コールの予約」では、1日単位で予約することができます。 また予約の確認、変更、削除(取消)などもこちらの画面から行います。

管理者は「ユーザー一覧」→「予約」から全員分の予約が可能です。

| ا الله nomiss व्यक्त ≣                                                           |  |  |  |
|----------------------------------------------------------------------------------|--|--|--|
| マイページトップ                                                                         |  |  |  |
| 会員番号:175<br>お名前:ショウワサブロウ<br>ポイント残:300<br><br>最終ログ:2019-10-09 11:59:48, edit pass |  |  |  |
| コールの予約                                                                           |  |  |  |
| ユールの設定                                                                           |  |  |  |
| ユーサー編集<br>マジックリンク (原島ログイン)                                                       |  |  |  |
| ・ ユーザーログ                                                                         |  |  |  |
| お知らせ                                                                             |  |  |  |
| 2019/09/20<br>値上げしません。                                                           |  |  |  |

マイページトップ、「コールの予約」をタップ。

| <b>裟 nomiss</b> <u></u> ≣  |
|----------------------------|
| 会員番号:175<br>ショウワサブロウ マイページ |
| 2019年10月のコール予約             |
| << 9月 今月 11月 >>            |
| 日付 予約 変更                   |
| 10月01日(火)                  |
| 10月02日(水)                  |
| 10月03日(木)                  |
| 10月04日(金)                  |
| 10月05日(土)                  |
| 10月06日(日)                  |
| 10月07日(月)                  |
| 10月08日(火)                  |
| 10月09日(水)                  |

当月のカレンダーが表示されます。 上部メニューから「月」を切り替えることが出来ます。 過去の日付など、予約できない日は時間選択できません。

| 10,                     | 月25日(金)                                                          |                                  |
|-------------------------|------------------------------------------------------------------|----------------------------------|
| 10 <i>F</i>             | ∃26日(±)                                                          |                                  |
| 10 <i>F</i>             | ∃27日(日)                                                          | 7:30am                           |
| 10 <i>F</i>             | 月28日(月)                                                          | 6:30am                           |
| 10,5                    | 329日(火)                                                          | 6:30am                           |
| 10,5                    | ∃30日(水)                                                          |                                  |
|                         |                                                                  |                                  |
| 10,                     | 月31日(木)                                                          |                                  |
| 10月<br>* 直》<br>* 「-     | ∃31日(木)<br>登<br>近20分以内の予約は変更でき<br>」を選択して登録するとき                   | <br>録ません。<br>そ約を取消できます。          |
| 10月<br>*直え<br>*「-<br>お知 | 331日(木)<br>登<br>近20分以内の予約は変更でき<br>」を選択して登録すると <sup>2</sup><br>らせ | <br>録ません。<br>影楽せん。<br>所約を取消できます。 |

| 兴: nomiss <sub>ees</sub>          |       | $\equiv$ |
|-----------------------------------|-------|----------|
| 会員番号:175<br>ショウワサプロウ              |       | マイページ    |
| 登録を受け付けました。<br>新規登録した予約:3件        |       |          |
| <b>2019</b> 年10月のコール <sup>-</sup> | 予約    |          |
| << 9月 今.                          | 月 11月 | >>       |
| 日付                                | 予約    | 変更       |
| 10月01日(火)                         |       |          |
| 10月02日(水)                         |       |          |
| 10月03日(木)                         |       |          |
| 10月04日(金)                         |       |          |
| 10月05日(土)                         |       |          |
| 10月06日(日)                         |       |          |
| 10月07日(月)                         |       |          |
| 10月08日(火)                         |       |          |

予約したい日の「---」をタップすると、時間が選択できます。

同時に複数の予約登録・変更・削除が可能です。図では3日分の 予約を選択しています。

時間を選択したら、最後に「登録」をタップ。

上部に予約された旨、メッセージが表示されました。これで予 約完了です。 変更・削除も同様にメッセージが表示されます。

| 10月26日(土) |                        |             |
|-----------|------------------------|-------------|
| 10月27日(日) | 7:30am<br>basic        | 7:30an      |
| 10月28日(月) | 6:30am<br>basic        | 6:30an      |
| 10月29日(火) | 6:30am<br>basic        | 6:30an      |
| 10月30日(水) |                        |             |
| 10月31日(木) |                        |             |
| 至<br><    | き録<br>きません。<br>予約を取消でき | इ. इ. इ. इ. |

予約した日までスクロールしてみます。

真ん中の列が、現在予約されている時間とプランになります。図 では3日分予約されていることが分かります。

予約を登録したら、必ずこちらを確認するようにしましょう。

このまま予約を変更したり、他の日の予約を入れることも出来 ます。

「---」を選択して登録すれば、予約が削除できます。

「コールの一括予約」では月単位での一括予約が可能です。

とりあえず一括予約で全日予約を入れて、変更が必要な日だけ変える。という使い方にも便利で す。

管理メニューには一括予約はありません。代わりにエクセルファイルで一括予約が可能です。

| マイページトップ、 | 「コールの一括予約」 | をタップ。               |
|-----------|------------|---------------------|
|           |            |                     |
|           |            |                     |
|           |            |                     |
|           |            |                     |
|           |            |                     |
|           |            |                     |
|           |            |                     |
|           |            |                     |
|           | マイページトップ、  | マイページトップ、「コールの一括予約」 |

| 会員         | 番号:175<br>5ワサプロウ                        |           | マイページ        |    |
|------------|-----------------------------------------|-----------|--------------|----|
| 23         | /////////////////////////////////////// |           |              |    |
| コール        | の一括予                                    | 予約        |              |    |
|            |                                         |           |              |    |
| 会員番号       | 3                                       |           |              |    |
| 175        |                                         |           |              |    |
| コールフ       | プラン                                     |           |              |    |
| Basicブ     | ラン                                      |           |              |    |
| 一括予約       | りする月                                    |           |              |    |
| 2019       | 年10月                                    |           |              |    |
| 対象日        |                                         |           |              |    |
| ◎ 毎日       | ◉ 平日の                                   | み         |              |    |
| 予約時間       | 5                                       |           |              |    |
| 7:00a      | m                                       |           |              |    |
|            |                                         | 一括予約      | K            |    |
| 【平日と<br>日。 | は】土日祝日                                  | 、年末年始(12月 | 31日~1月3日)を除り | いた |
| ー-<br>コールプ | ランの変更は                                  | 「コールの設定」フ | からお願いします。    |    |
| 予約時間       | 「」を選折                                   | マして一括予約する | と、その月の予約が    | すべ |

**一括予約する月**:当月を含み、向こう6ヶ月の月を選択できます。

6ヶ月以上先、または複数選択はできません。

**対象日**:「毎日」or「平日のみ」を選択します。 毎日はその月の全日。平日のみは土日祝日年末年始を除いた日 になります。

予約時間:予約する時間を選択。

全て上書き保存での予約登録となります。 予約時間「---」を選択して一括予約すると、予約の削除となり ます。毎日を選択し「---」とすると、選択された月の全ての予 約が削除されます。

それぞれ選択したら、最後に「一括予約」をタップ。

| 柒 nomiss <sub>een</sub>                          |       |       |
|--------------------------------------------------|-------|-------|
| 会員番号:175<br>ショウワサプロウ                             |       | マイページ |
| 登録を受け付けました。<br>変更した予約:2件<br>新規登録した予約:124         | ŧ     |       |
| <b>2019年10</b> 月のコール・                            | 予約    |       |
| << 9月 今                                          | 月 11月 | >>    |
| 日付                                               | 予約    | 変更    |
| 10月01日(火)                                        |       |       |
| 10月02日(水)                                        |       |       |
|                                                  |       |       |
| 10月03日(木)                                        |       |       |
| 10月03日(木)<br>10月04日(金)                           |       |       |
| 10月03日(木)<br>10月04日(金)<br>10月05日(土)              |       |       |
| 10月03日(木)<br>10月04日(金)<br>10月05日(土)<br>10月06日(日) |       |       |

予約が登録されました。 「コールの予約」画面に遷移し、上部に登録・変更・削除した 予約の件数が表示されます。

| 10月22日(火)<br>即位礼正殿の儀の行われる日 |                 |        |
|----------------------------|-----------------|--------|
| 10月23日(水)                  | 7:00am<br>basic | 7:00am |
| 10月24日(木)                  | 7:00am<br>basic | 7:00am |
| 10月25日(金)                  | 7:00am<br>basic | 7:00am |
| 10月26日(土)                  |                 |        |
| 10月27日(日)                  |                 |        |
| 10月28日(月)                  | 7:00am<br>basic | 7:00am |
| 10月29日(火)                  | 7:00am<br>basic | 7:00am |
| 10月30日(水)                  | 7:00am<br>basic | 7:00am |
| 10月31日(木)                  | 7:00am<br>basic | 7:00am |
| 登                          | 録               |        |

ー括予約が希望通り入っているか、必ず確認するようにしましょう。

またこのまま一部のみ変更することもできます。

### 名前、メールアドレス、パスワードなどを変更できます。

| 桬⊱ nomiss <sub>∞a</sub>                                                                                               |   |
|----------------------------------------------------------------------------------------------------|---|
| マイページトップ                                                                                                    |   |
| 会員番号:175<br>お名前:ショウワサブロウ<br>ポイント残:300<br><br>最終ログ:2019-10-09 11:59:48, edit pass                                      |   |
| <ul> <li>コールの予約</li> <li>コールの一括予約</li> <li>コールの設定</li> <li>ユーザー編集</li> <li>マジックリンク (簡易ログイン)</li> <li>ログアウト</li> </ul> |   |
| ・ ユーザーログ<br>お知らせ<br>2019/09/20<br>値上げしません。                                                                            |   |
| 会員番号:175<br>ショウワサブロウ マイページ                                                                                            | ] |
| ユーザー編集                                                                                                    |   |
| 会員番号<br>175                                                                                                    |   |
| 名前 ショウワサブロウ                                                                                                    |   |
| <u></u> カタカナ。                                                                                                    |   |
| メールアドレス (ログインID)                                                                                                    |   |
| hogehoge@dubmilli.com                                                                                                 |   |

メールアドレスを変更すると、確認メールが送信されます。受信で きていない場合はアドレスが間違えている恐れがあります。受信で きなかった場合は再度修正してください。

確認の為、2回入力してください。

変更する場合のみ、新しいパスワードを入力してください。

送信

パスワード 最低6文字

マイページトップの「ユーザー編集」をタップ。

マジックリンクが有効の場合、編集画面の前にパスワードが求められます。

マイページトップの「ユーザー編集」をタップ。

マジックリンクが有効の場合、編集画面の前にパスワードが求 められます。

名前:モーニングコールの際、お呼びするお名前にもなりま す。呼び間違えが無いようカタカナでの入力をお願いしていま す。

マジックリンク:マジックリンクが有効の場合だけ、無効にするチェックボックスが表示されます。無効にする場合はチェックを入れて送信ボタンをタップしてください。

**メールアドレス**:変更する場合は入力してください。変更して 送信ボタンをタップすると、確認メールが送信されますので、 受信できているか?を確認してください。 受信できない場合は 確認、再変更をお試しください。

パスワード:変更する場合にのみ、入力してください。変更すると以前のマジックリンクが無効になります。ご注意ください。

入力・変更したら最後に「送信」をタップ。

以下の発話サンプルテキストは、設定・登録状況により変わります。 参考までの1例としてご覧ください。

### 【Basicプラン】

タロウさん、おはようございます。お目覚めいかがですか? 5月1日、7時30分、東京都、東京の天気、今日は晴のち曇り、最高気温22度の予報です。 タロウさん、明日もちゃんと起きてくださいね!それでは今日も元気にいってらっしゃいま せ!

### 【Premiumプラン】

タロウさん、おはようございます。お目覚めいかがですか? 5月1日、7時30分、東京都、東京の天気、今日は晴のち曇り、最高気温22度の予報です。 では問題です。今日は何日でしょう?今日の日付をプッシュして最後にシャープを押してくだ さい。

ブッブー、残念。今日は1日です。

タロウさん、しっかり起きてくださいね、それでは今日も元気にいってらっしゃいませ!

### 【緊急連絡】

こちらはノーミスです。 5月1日、7時30分、タロウさん、を電話にて確認しましたが、起床確認できませんでしたので 連絡させて頂きました。 ノーミスからは以上です。失礼いたします。